# ADOBE<sup>®</sup> PREMIERE<sup>®</sup> PRO CS5

# **CLASSROOM IN A BOOK°**

The official training workbook from Adobe Systems

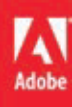

DVD-ROM Included for Windows and Mac OS

Adobe® Premiere® Pro CS5 Classroom in a Book®

© 2011 Adobe Systems Incorporated and its licensors. All rights reserved.

If this guide is distributed with software that includes an end user agreement, this guide, as well as the software described in it, is furnished under license and may be used or copied only in accordance with the terms of such license. Except as permitted by any such license, no part of this guide may be reproduced, stored in a retrieval system, or transmitted, in any form or by any means, electronic, mechanical, recording, or otherwise, without the prior written permission of Adobe Systems Incorporated. Please note that the content in this guide is protected under copyright law even if it is not distributed with software that includes an end user license agreement.

The content of this guide is furnished for informational use only, is subject to change without notice, and should not be construed as a commitment by Adobe Systems Incorporated. Adobe Systems Incorporated assumes no responsibility or liability for any errors or inaccuracies that may appear in the informational content contained in this guide.

Please remember that existing artwork or images that you may want to include in your project may be protected under copyright law. The unauthorized incorporation of such material into your new work could be a violation of the rights of the copyright owner. Please be sure to obtain any permission required from the copyright owner.

Any references to company names in sample files are for demonstration purposes only and are not intended to refer to any actual organization.

Adobe, the Adobe logo, Adobe After Effects, Adobe Bridge, Adobe Creative Suite, Adobe Encore, Adobe Media Encoder, Adobe OnLocation, Adobe Photoshop, Adobe Premiere Pro, and Dynamic Link are either registered trademarks or trademarks of Adobe Systems Incorporated in the United States and/or other countries.

Apple, Mac, and Macintosh are trademarks of Apple, registered in the U.S. and other countries. Microsoft, Windows, and Windows NT are trademarks of Microsoft Corporation registered in the U.S. and/or other countries. All other trademarks are the property of their respective owners.

Adobe Systems Incorporated, 345 Park Avenue, San Jose, California 95110-2704, USA

Notice to U.S. Government End Users. The Software and Documentation are "Commercial Items," as that term is defined at 48 C.F.R. §2.101, consisting of "Commercial Computer Software" and "Commercial Computer Software Documentation," as such terms are used in 48 C.F.R. §12.212 or 48 C.F.R. §227.7202, as applicable. Consistent with 48 C.F.R. §12.212 or 48 C.F.R. §227.7202-1 through 227.7202-4, as applicable, the Commercial Computer Software Documentation are being licensed to U.S. Government end users (a) only as Commercial Items and (b) with only those rights as are granted to all other end users pursuant to the terms and conditions herein. Unpublished-rights reserved under the copyright laws of the United States. Adobe Systems Incorporated, 345 Park Avenue, San Jose, CA 95110-2704, USA. For U.S. Government End Users, Adobe agrees to comply with all applicable equal opportunity laws including, if appropriate, the provisions of Executive Order 11246, as amended, Section 402 of the Vietnam Era Veterans Readjustment Assistance Act of 1974 (38 USC 4212), and Section 503 of the Rehabilitation Act of 1973, as amended, and the regulations at 41 CFR Parts 60-1 through 60-60, 60-250, and 60-741. The affirmative action clause and regulations contained in the preceding sentence shall be incorporated by reference.

Adobe Press books are published by Peachpit, a division of Pearson Education located in Berkeley, California. For the latest on Adobe Press books, go to www.adobepress.com. To report errors, please send a note to errata@peachpit.com. For information on getting permission for reprints and excerpts, contact permissions@peachpit.com.

Printed and bound in the United States of America

ISBN-13: 978-0-321-70451-1 ISBN-10: 0-321-70451-7

# CONTENTS

### **GETTING STARTED**

| TARTED                            | 1   |
|-----------------------------------|-----|
| About Classroom in a Book         | . 1 |
| Prerequisites                     | . 2 |
| Installing Adobe Premiere Pro CS5 | . 2 |
| Adobe Premiere Pro CS5 trial      | . 2 |
| Optimizing performance            | . 3 |
| Copying the lesson files          | . 3 |
| How to use these lessons          | .4  |
| Additional resources              | . 4 |
| Adobe certification               | . 6 |
| Checking for updates              | . 6 |
|                                   |     |

8

24

### **1** TOURING ADOBE PREMIERE PRO CS5

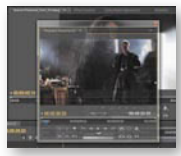

| Topics covered in this lesson                   | . 8 |
|-------------------------------------------------|-----|
| New features in Adobe Premiere Pro CS5          | 10  |
| Nonlinear editing in Adobe Premiere Pro CS5     | 11  |
| Presenting the standard digital video workflow  | 12  |
| Enhancing the workflow with high-level features | 12  |
| Incorporating other CS5 components into         |     |
| the editing workflow                            | 13  |
| Adobe CS5 Production Premium workflow           | 15  |
| Touring the Adobe Premiere Pro workspace        | 15  |
| The workspace layout                            | 17  |
| Customizing the workspace                       | 20  |
|                                                 |     |

### 2 SELECTING SETTINGS, ADJUSTING PREFERENCES, AND MANAGING ASSETS

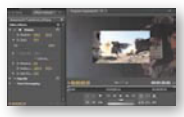

| Topics covered in this lesson          | 24 |
|----------------------------------------|----|
| Getting started                        | 26 |
| Selecting project settings by sequence | 26 |

|             | Three types of settings                                | 26 |
|-------------|--------------------------------------------------------|----|
|             | Specifying project settings                            | 27 |
|             | Sequence settings                                      | 29 |
|             | Adjusting user preferences                             | 30 |
|             | Importing assets                                       | 32 |
|             | Taking a closer look at images                         | 34 |
|             | Image tips                                             | 37 |
|             | Managing media in bins                                 | 37 |
|             | Exploring additional bin features                      | 40 |
|             | Having multiple bins open at once                      | 40 |
|             | Finding assets                                         | 41 |
|             | Finding assets with the Media Browser                  | 42 |
| 3 IMPORTING | AND MANAGING TAPELESS MEDIA                            | 44 |
|             | Topics covered in this lesson                          | 44 |
|             | Getting started                                        | 46 |
|             | Using a tapeless workflow                              | 46 |
|             | Panasonic P2                                           | 46 |
|             | Sony XDCAM                                             | 47 |
|             | AVCHD                                                  | 48 |
|             | Digital still cameras that shoot high-definition video | 49 |
|             | Using the Media Browser                                | 49 |
|             | Importing XDCAM media                                  | 50 |
|             | Importing P2 media                                     | 53 |
|             | P2 folder structure                                    | 53 |
|             | Importing AVCHD media                                  | 54 |
|             | Mixing media formats                                   | 55 |
| 4 SHOOTING  | AND CAPTURING GREAT VIDEO ASSETS                       | 58 |
| a area      | Topics covered in this lesson                          | 58 |
|             | Getting started                                        | 60 |
|             | Tips for shooting great video                          | 60 |
|             | Get a closing shot                                     | 61 |
|             | Get an establishing shot                               | 61 |
|             |                                                        |    |

|   | Shoot plenty of video 6                 | 1 |
|---|-----------------------------------------|---|
|   | Adhere to the rule of thirds            | 1 |
|   | Keep your shots steady62                | 2 |
|   | Follow the action62                     | 2 |
|   | Use trucking shots6                     | 2 |
|   | Find unusual angles6                    | 3 |
|   | Lean forward or backward62              | 3 |
|   | Get wide and tight shots6               | 3 |
|   | Shoot matched action6                   | 3 |
|   | Get sequences6                          | 3 |
|   | Avoid fast pans and snap zooms64        | 4 |
|   | Shoot cutaways64                        | 4 |
|   | Use lights65                            | 5 |
|   | Grab good sound bites6                  | 5 |
|   | Get plenty of natural sound6            | 5 |
|   | Plan your shoot60                       | 6 |
|   | Capturing video60                       | 6 |
|   | Three DV/HDV-capturing scenarios        | 7 |
|   | Capturing an entire tape6               | 7 |
|   | Using batch capture and scene detection | 0 |
|   | Use a clip-naming convention7           | 1 |
|   | Use scene detection7                    | 3 |
|   | Tackling manual analog movie capture    | 4 |
|   | Capturing HDV and HD video74            | 4 |
| 5 | REATING CUTS-ONLY VIDEOS 70             | 6 |
|   | Topics covered in this lesson           | 6 |

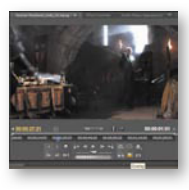

| Topics covered in this lesson                  | 76 |
|------------------------------------------------|----|
| Getting started                                | 78 |
| Using a storyboard to build a rough cut        | 78 |
| Arranging your storyboard                      | 80 |
| Automating your storyboard to a sequence       | 80 |
| Editing clips on the Timeline                  | 82 |
| Trimming a clip                                | 82 |
| Using the Ripple Edit tool                     | 85 |
| Moving clips to, from, and within the Timeline | 86 |
|                                                |    |

|                         | Using the current-time indicator to establish            |     |
|-------------------------|----------------------------------------------------------|-----|
|                         | the edit point                                           | 87  |
|                         | Adding clips to the Timeline with the Source Monitor     | 88  |
|                         | Working with Source Monitor editing tools                | 90  |
|                         | More practice                                            | 91  |
|                         | Adjusting clips in the Trim panel                        | 92  |
|                         | Using other editing tools                                | 93  |
| 6 ADDING VI             | DEO TRANSITIONS                                          | 96  |
|                         | Topics covered in this lesson                            | 96  |
| <i>w</i>                | Getting started                                          | 98  |
|                         | Using transitions with restraint                         | 98  |
|                         | Adding whimsy                                            | 99  |
|                         | Adding visual interest                                   | 99  |
|                         | Trying some transitions                                  | 99  |
|                         | Sequence display changes                                 | 103 |
|                         | Changing parameters in the Effect Controls panel         | 104 |
|                         | Using A/B mode to fine-tune a transition                 | 106 |
|                         | Working with the Effect Controls panel's A/B feature     | 106 |
|                         | Dealing with inadequate (or no) head or tail handles     | 109 |
|                         | Applying transitions to multiple clips at once           | 110 |
|                         | Adding audio transitions                                 | 111 |
| 7 CREATING              | DYNAMIC TITLES                                           | 114 |
| Au 11 Ma Aa Aa Ha Ma Ma | Topics covered in this lesson                            | 114 |
|                         | Getting started                                          | 116 |
| Aa 🗛 Ab Aa Aa Aa Ar AA  | Strengthening your project with titles                   | 116 |
|                         | Changing text parameters                                 | 117 |
|                         | Building text from scratch                               | 121 |
|                         | Putting text on a path                                   | 125 |
|                         | Creating shapes                                          | 127 |
|                         | Aligning shapes                                          | 130 |
|                         | Making text roll and crawl                               | 132 |
|                         | Adding text effects: sheens, strokes, shadows, and fills | 134 |
|                         | Experiment with effects                                  | 137 |

### 8 APPLYING SPECIALIZED EDITING TOOLS

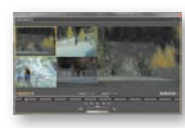

| Topics covered in this lesson                        | 140 |
|------------------------------------------------------|-----|
| Getting started                                      | 142 |
| Exploring timesaving editing tools                   | 142 |
| Making rolling, slide, and slip edits                | 144 |
| Using the Program Monitor's Lift and Extract buttons | 146 |
| Replacing a clip and replacing footage               | 148 |
| Using the Replace Clip feature                       | 148 |
| Using the Replace Footage feature                    | 149 |
| Using Sync Lock and Track Lock                       | 150 |
| Using Sync Lock                                      | 150 |
| Using Track Lock                                     | 150 |
| Finding gaps in the timeline                         | 151 |
| Editing with In and Out points around a clip         | 152 |
| Creating subclips from the Source Monitor            | 154 |
| Multicamera editing                                  | 154 |
| Creating the initial multicamera sequence            | 155 |
| Switching multiple cameras                           | 158 |
| Finalizing multicamera editing                       | 160 |
| Changing an edit in the Timeline                     | 160 |
| Multicam tips                                        | 160 |
|                                                      |     |

### **9** ADDING VIDEO EFFECTS

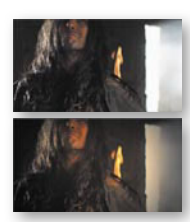

| Topics covered in this lesson               | .162 |
|---------------------------------------------|------|
| Getting started                             | .164 |
| Sampling some basic video effects           | .165 |
| Applying effects to multiple clips          | .169 |
| Adding keyframing effects                   | .169 |
| Extra credit: combining effects             | .173 |
| Adding keyframe interpolation and velocity  | .173 |
| One additional velocity/interpolation issue | .178 |
| Adding lighting effects                     | .178 |
| Creating custom presets                     | .180 |

### **10 PUTTING CLIPS IN MOTION**

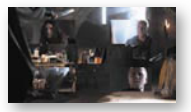

|                     | Topics covered in this lesson                                | 184 |
|---------------------|--------------------------------------------------------------|-----|
| 4-12 12             | Getting started                                              | 186 |
|                     | Applying the Motion effect to clips                          | 186 |
|                     | Examining Motion settings                                    | 187 |
|                     | Changing clip size and adding rotation                       | 191 |
|                     | Adding rotation and changing the anchor point                | 193 |
|                     | Working with keyframe interpolation                          | 194 |
|                     | Creating a picture-in-picture effect                         | 196 |
|                     | Enhancing motion with shadows and beveled edges $\ldots$     | 197 |
|                     | Adding a drop shadow                                         | 199 |
|                     | Using other motion-related effects:                          |     |
|                     | Transform, Basic 3D and Camera View                          | 200 |
|                     | Transform                                                    | 200 |
|                     | Basic 3D and Camera View                                     | 201 |
| 11 CHANGING         | TIME                                                         | 204 |
| REFERENCE OF STREET | Topics covered in this lesson                                | 204 |
| and a               | Getting started                                              | 206 |
|                     | Using slow-motion and reverse-motion techniques              | 206 |
|                     | Speeding up a clip                                           | 207 |
|                     | Changing speed with the Rate Stretch tool                    | 208 |
|                     | Enabling variable time changes with time remapping           | 209 |
|                     | Applying time remapping with speed transitions               | 211 |
|                     | Using time remapping with reverse motion                     | 211 |
|                     | Recognizing the downstream effects of changing time.         | 212 |
|                     | Changing the speed of multiple clips simultaneously $\ldots$ | 213 |
|                     | Changing the length of multiple stills simultaneously        | 214 |
|                     |                                                              |     |

### **12 ACQUIRING AND EDITING AUDIO**

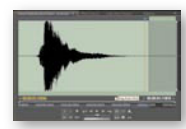

| Topics covered in this lesson            | 216 |
|------------------------------------------|-----|
| Getting started                          | 218 |
| Making the connection                    | 218 |
| Setting up a basic voice-recording area  | 219 |
| Voicing professional narrations          | 219 |
| Creating a high-quality aural experience | 220 |
|                                          |     |

184

|                                 | Examining audio characteristics                 | 221 |
|---------------------------------|-------------------------------------------------|-----|
|                                 | Adjusting audio volume                          | 227 |
|                                 | Adjusting audio in the Effect Controls panel    | 229 |
|                                 | Adjusting audio gain                            | 231 |
|                                 | Adding J-cuts and L-cuts                        |     |
|                                 | Adding an L-cut                                 | 235 |
| 13 SWEETENII                    | NG YOUR SOUND AND MIXING AUDIO                  | 238 |
| Bithit de das d'au to to bi cha | Topics covered in this lesson                   | 238 |
| diant de lass au a a bi de      | Getting started                                 |     |
| alaut de salut leur a leul des  | Sweetening sound with audio effects             |     |
|                                 | Trying stereo and 5.1 surround sound effects    | 244 |
|                                 | Looking at one more VST plug-in                 | 246 |
|                                 | Editing keyframes by using the clip effect menu | 246 |
|                                 | Working with the Audio Mixer                    | 247 |
|                                 | Automating changes in audio tracks              | 251 |
|                                 | Outputting tracks to submixes                   | 251 |
|                                 | Recording voice-overs                           |     |
|                                 | Creating a 5.1 surround sound mix               | 254 |
|                                 | Fixing, sweetening, and creating soundtracks    |     |
|                                 | in Adobe Soundbooth                             | 256 |
|                                 | Cleaning up noisy audio                         |     |
|                                 | Adding audio effects in Adobe Soundbooth        |     |

### **14 ANALYZING CONTENT**

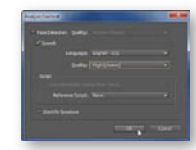

| Topics covered in this lesson26                        | 2 |
|--------------------------------------------------------|---|
| Getting started26                                      | 4 |
| Transcribing speech to text                            | 4 |
| Enhancing the accuracy of speech analysis26            | 7 |
| Searching transcription for keywords                   | 8 |
| Setting In and Out points using speech analysis text26 | 8 |
| Modifying the metadata26                               | 9 |
| Detecting faces in a sequence27                        | 0 |

# **15 EXPLORING COMPOSITING TECHNIQUES**

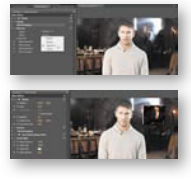

|                                                                                 | Getting started                                 | 274 |
|---------------------------------------------------------------------------------|-------------------------------------------------|-----|
|                                                                                 | Making compositing part of your projects        | 274 |
|                                                                                 | Shooting videos with compositing in mind        | 275 |
|                                                                                 | Working with the Opacity effect                 | 275 |
|                                                                                 | Combine layers based on a blend mode            | 277 |
|                                                                                 | Working with alpha-channel transparencies       | 278 |
|                                                                                 | Using video effects that work with graphic-file |     |
|                                                                                 | alpha channels                                  | 279 |
|                                                                                 | Color keying a green-screen shot with Ultra Key | 280 |
|                                                                                 | Using the Ultra Key effect                      | 281 |
|                                                                                 | Using matte keys                                | 283 |
|                                                                                 | Using mattes that use graphics or other clips   | 286 |
|                                                                                 | Using Track Matte Key                           | 287 |
|                                                                                 | Making a traveling matte                        | 287 |
| 16 WORKING                                                                      | WITH COLOR, NESTED SEQUENCES, AND SHORTCUTS     | 290 |
| Sagaran II, Faderi Jin, Sarat Jinat D.<br>•                                     | Topics covered in this lesson                   | 290 |
| - Ren Suit men<br>8 Japan<br>* Di Suit Men Versel<br>Will Salame<br>Will Salame | Getting started                                 | 292 |
| The form of an                                                                  | An overview of color-oriented effects           | 292 |
|                                                                                 | Coloring effects                                | 293 |
|                                                                                 | Color removal or replacement                    | 293 |
| D Marson Hage Made                                                              | Color correction                                | 293 |
| 12012 N.C.                                                                      | Technical color effects                         | 294 |
|                                                                                 | Adjusting and enhancing color                   | 294 |
|                                                                                 | The Leave Color effect                          | 294 |
|                                                                                 | The Change to Color effect                      | 295 |
|                                                                                 | Color correction                                | 296 |
|                                                                                 | The Color Balance (RGB) effect                  | 296 |
|                                                                                 | The Auto Color effect                           | 297 |
|                                                                                 | The Fast Color Corrector effect                 | 298 |
|                                                                                 | Using nested sequences                          | 300 |
|                                                                                 | Multiple uses for nested sequences              | 300 |
|                                                                                 | Nesting a video in a newspaper                  | 300 |

Topics covered in this lesson ......272

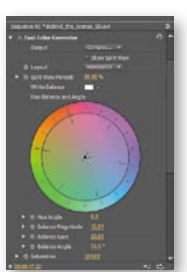

| ADOBE PREMIERE PRO CS5 CLASSROOM IN A BOOK X |
|----------------------------------------------|
|----------------------------------------------|

| Nesting clips                                          |
|--------------------------------------------------------|
| Getting to know the recommended keyboard shortcuts 303 |
| Changing a shortcut                                    |
| Most frequently used shortcuts                         |

# 17 MANAGING YOUR PROJECTS 310 Image: Started in this lesson in this lesson i

### **18 EXPLORING ADOBE ONLOCATION CS5**

|   | and a | 1000 | e |
|---|-------|------|---|
|   |       |      | 1 |
|   |       |      | 1 |
|   |       |      | 8 |
|   |       |      | 1 |
|   |       |      | 1 |
| 1 |       |      | 1 |
|   |       |      | 1 |
|   |       |      | 1 |
|   |       |      | 1 |
|   |       |      | 1 |
|   |       |      |   |

| Topics covered in this lesson                          |
|--------------------------------------------------------|
| Getting started322                                     |
| Setting up Adobe OnLocation322                         |
| Calibrating your camera with Camera Setup Assistant324 |
| Setting up your frame324                               |
| Setting your focus325                                  |
| Setting your iris/exposure325                          |
| Setting your white balance326                          |
| Recording live video                                   |
| Recording video to a shot list                         |
| Analyzing video with Adobe OnLocation                  |
| Working with the Waveform Monitor                      |
| Analyzing color with the Vectorscope                   |
| Analyzing audio with Adobe OnLocation                  |
| Importing clips not captured with Adobe OnLocation331  |
| Importing OnLocation clips with                        |
| the Adobe Premiere Pro Media Browser                   |

### **19** USING PHOTOSHOP AND AFTER EFFECTS TO ENHANCE YOUR VIDEO PROJECTS

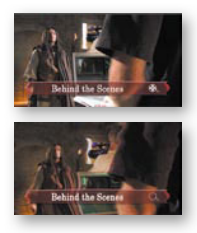

| Tanics covered in this lesson 336                      |  |
|--------------------------------------------------------|--|
|                                                        |  |
| Getting started                                        |  |
| Exploring Adobe Creative Suite 5 Production Premium338 |  |
| Importing Adobe Photoshop files as sequences           |  |
| Re-creating the lower-third animation                  |  |
| Using Dynamic Link with After Effects                  |  |
| Surveying After Effects features                       |  |
| Looking at the Adobe After Effects workspace           |  |
| Animating the lower third                              |  |
| Importing a project from Adobe After Effects to        |  |
| Adobe Premiere Pro using Adobe Dynamic Link            |  |
| Editing an existing dynamically linked animation       |  |
| Replacing a clip with an After Effects composition     |  |
|                                                        |  |

# **20** EXPORTING FRAMES, CLIPS, AND SEQUENCES 352 Getting started ......354 Recording to an analog recorder without Exporting a single frame via the Export Frame function .....358

### **21** AUTHORING DVDS WITH ADOBE ENCORE CS5

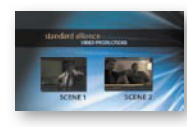

| Topics covered in this lesson                                 | 374  |
|---------------------------------------------------------------|------|
| Getting started                                               | 376  |
| Overview of DVD authoring in Adobe Premiere Pro               | 376  |
| Adding Adobe Encore chapter markers to the Timeline. $\ldots$ | 378  |
| Creating an autoplay DVD                                      | 379  |
| Creating a menu DVD                                           | 382  |
| Previewing the DVD                                            | .384 |
| Creating a Blu-ray Disc                                       | 385  |
| Exporting DVD projects to Flash                               | .385 |

INDEX

388

# **GETTING STARTED**

Adobe<sup>®</sup> Premiere<sup>®</sup> Pro CS5, the essential editing tool for video enthusiasts and professionals, enhances your creative power and freedom. Adobe Premiere Pro is the most scalable, efficient, and precise video-editing tool available. Whether you're working with DV, HD, HDV, AVCHD, P2 DVCPRO HD, XDCAM, AVC-Intra, or RED, the superior performance of Adobe Premiere Pro lets you work faster and more creatively. The complete set of powerful and exclusive tools lets you overcome any editorial, production, and workflow challenges to deliver the high-quality work you demand.

# About Classroom in a Book

Adobe Premiere Pro CS5 Classroom in a Book<sup>®</sup> is part of the official training series for Adobe graphics and publishing software. The lessons are designed so that you can learn at your own pace. If you're new to Adobe Premiere Pro, you'll learn the fundamental concepts and features you'll need to use the program. This book also teaches many advanced features, including tips and techniques for using the latest version of this software.

The lessons in this edition include opportunities to use features such as the new Ultra keyer, improved editing efficiency, tapeless media, and the ability to send a sequence to Adobe<sup>®</sup> Encore<sup>®</sup> CS5 without rendering or intermediate exporting to be output to DVD, Blu-ray Disc, or Adobe<sup>®</sup> Flash<sup>®</sup> Professional CS5. Performance has been significantly enhanced with the new Mercury Playback Engine, which provides both software- and hardware-assisted performance breakthroughs. Adobe Premiere Pro CS5 is available for both Windows and Mac OS.

# Prerequisites

Before beginning to use *Adobe Premiere Pro CS5 Classroom in a Book*, make sure your system is set up correctly and that you've installed the required software and hardware. You should have a working knowledge of your computer and operating system. You should know how to use the mouse and standard menus and commands and also how to open, save, and close files. If you need to review these techniques, see the printed or online documentation included with your Windows or Mac OS system.

# **Installing Adobe Premiere Pro CS5**

You must purchase the Adobe Premiere Pro CS5 software separately from this book. For system requirements and complete instructions on installing the software, see the document Adobe Premiere Pro ReadMe.html on the software DVD.

Install Adobe Premiere Pro from the Adobe Premiere Pro CS5 software DVD onto your hard disk; you cannot run the program from the DVD. If you purchased the download version of Adobe Premiere Pro, follow the instructions included with the download for launching the installation process. Follow the on-screen instructions. The installation process also installs Adobe<sup>®</sup> Encore<sup>®</sup> CS5, Adobe<sup>®</sup> OnLocation<sup>™</sup> CS5, Adobe<sup>®</sup> Bridge CS5, and some shared components.

Make sure your serial number is accessible before installing the application; you can find the serial number on the registration card, on the back of the DVD case, or in your user account online if you purchased the download version.

# Adobe Premiere Pro CS5 trial

Adobe offers a 30-day trial of Adobe Premiere Pro CS5. You can download this trial from the Adobe product website. After 30 days, the software will stop functioning. If you decide to purchase Adobe Premiere Pro, you can enter your purchased serial number into the trial version you have installed to convert it to a full version of Adobe Premiere Pro CS5.

• **Note:** The Adobe Premiere Pro CS5 trial is fully functioning and is a great way for you to try the features. However, a few features are disabled in the trial version.

Specifically, the trial version of Adobe Premiere Pro CS5 does not include some features that depend on software licensed from parties other than Adobe. For example, some codecs for encoding MPEG formats are available only with the full version of Adobe Premiere Pro.

# **Optimizing performance**

Editing video is memory- and processor-intensive work for a desktop computer. A fast processor and a lot of memory will make your editing experience much faster and more efficient; 2 GB of memory is the minimum, and 8 GB or more is better for high-definition (HD) media. Adobe Premiere Pro CS5 takes advantage of multicore processors on Windows and Macintosh systems and will run on Macintosh computers with multicore Intel processors.

A dedicated 7200 RPM or faster hard drive is recommended for standard-definition (SD) or high-definition video (HDV) media. A RAID 0 striped disk array or SCSI disk subsystem is recommended for HD. Performance will be significantly affected if you attempt to store media files and program files on the same hard drive.

The Mercury Playback Engine in Adobe Premiere Pro can operate in software-only mode or GPU acceleration mode. The GPU acceleration mode provides significant performance improvement. The GPU acceleration is possible with select video cards. You can find a list of these video cards on the Adobe website at *http://www.adobe.com/go/premiere\_systemreqs*.

# Copying the lesson files

The lessons in *Adobe Premiere Pro CS5 Classroom in a Book* use specific source files, such as image files created in Adobe<sup>®</sup> Photoshop<sup>®</sup> CS5 and Adobe<sup>®</sup> Illustrator<sup>®</sup> CS5, audio files, and videos. To complete the lessons in this book, you must copy all the files from the *Adobe Premiere Pro CS5 Classroom in a Book* DVD (inside the back cover of this book) to your hard drive. You will need about 3.5 GB of storage space in addition to the 12 GB you need to install Adobe Premiere Pro CS5.

Although each lesson stands alone, some lessons use files from other lessons, so you'll need to keep the entire collection of lesson assets on your hard drive as you work through the book. Here's how to copy those assets from the DVD to your hard drive:

- 1 Open the *Adobe Premiere Pro CS5 Classroom in a Book* DVD in My Computer or Windows Explorer (Windows) or in the Finder (Mac OS).
- 2 Right-click (Windows) or Control-click (Mac OS; if you're using a super mouse or pen, you can right-click) the folder called Lessons, and choose Copy.
- 3 Navigate to the location you set to store your Adobe Premiere Pro CS5 projects.

The default location is My Documents\Adobe\Premiere Pro\5.0 (Windows) or Documents/Adobe/Premiere Pro/5.0 (Mac OS).

4 Right-click (Windows) or Control-click (Mac OS) the 5.0 folder, and choose Paste.

Following these steps will copy all the lesson assets to your local folder. This process may take a few minutes to complete, depending on the speed of your hardware. ► Tip: A common disk configuration is to put the operating system and applications on drive 1, video and audio files on drive 2, and export files on drive 3. For HD work, drive 2 should be a RAID 0 striped disk array or SCSI disk subsystem.

#### • Note: You can control many aspects of Adobe Premiere Pro CS5 using multiple techniques, such as menu commands, context menus, and keyboard shortcuts. Sometimes more than one of the methods are described in any given procedure so that you can learn different ways of working, even when the task is one you've done before.

# How to use these lessons

Each lesson in this book provides step-by-step instructions for creating one or more specific elements of a real-world project. The lessons stand alone, but most of them build on previous lessons in terms of concepts and skills. So, the best way to learn from this book is to proceed through the lessons in sequential order.

The organization of the lessons is workflow-oriented rather than feature-oriented, and the book uses a real-world approach. The lessons follow the typical sequential steps video editors use to complete a project, starting with acquiring video, laying down a cuts-only video, adding effects, sweetening the audio track, and ultimately exporting the project to DVD, Blu-ray Disc, or Flash.

# **Additional resources**

Adobe Premiere Pro CS5 Classroom in a Book is not meant to replace documentation that comes with the program or to be a comprehensive reference for every feature. Only the commands and options used in the lessons are explained in this book. For comprehensive information about program features and tutorials, refer to these resources:

Adobe Community Help: Community Help brings together active Adobe product users, Adobe product team members, authors, and experts to give you the most useful, relevant, and up-to-date information about Adobe products. Whether you're looking for a code sample or an answer to a problem, have a question about the software, or want to share a useful tip or recipe, you'll benefit from Community Help. Search results will show you not only content from Adobe, but also from the community.

With Adobe Community Help you can:

- Access up-to-date definitive reference content online and offline
- Find the most relevant content contributed by experts from the Adobe community, on and off Adobe.com
- Comment on, rate, and contribute to content in the Adobe community
- Download Help content directly to your desktop for offline use
- Find related content with dynamic search and navigation tools

**To access Community Help:** If you have any Adobe CS5 product, then you already have the Community Help application. To invoke Help, choose Help > Premiere Pro help. This companion application lets you search and browse Adobe and community content, plus you can comment on and rate any article just like you would in the browser. However, you can also download Adobe Help and language reference content for use offline. You can also subscribe to new content updates (which

can be automatically downloaded) so that you'll always have the most up-to-date content for your Adobe product at all times. You can download the application from www.adobe.com/support/chc/index.html

Adobe content is updated based on community feedback and contributions. You can contribute in several ways: add comments to content or forums, including links to web content; publish your own content using Community Publishing; or contribute Cookbook Recipes. Find out how to contribute: www.adobe.com/community/ publishing/download.html

See http://community.adobe.com/help/profile/faq.html for answers to frequently asked questions about Community Help.

Adobe Premiere Pro CS5 Help and Support: www.adobe.com/support/premiere where you can find and browse Help and Support content on adobe.com.

**Adobe TV:** http://tv.adobe.com is an online video resource for expert instruction and inspiration about Adobe products, including a How To channel to get you started with your product.

Adobe Design Center: www.adobe.com/designcenter offers thoughtful articles on design and design issues, a gallery showcasing the work of top-notch designers, tutorials, and more.

Adobe Developer Connection: www.adobe.com/devnet is your source for technical articles, code samples, and how-to videos that cover Adobe developer products and technologies.

**Resources for educators:** www.adobe.com/education includes three free curriculums that use an integrated approach to teaching Adobe software and can be used to prepare for the Adobe Certified Associate exams.

Also check out these useful links:

Adobe Forums: http://forums.adobe.com lets you tap into peer-to-peer discussions, questions and answers on Adobe products.

Adobe Marketplace & Exchange: www.adobe.com/cfusion/exchange is a central resource for finding tools, services, extensions, code samples and more to supplement and extend your Adobe products.

Adobe Premiere Pro CS5 product home page: www.adobe.com/products/ premiere

Adobe Labs: http://labs.adobe.com gives you access to early builds of cutting-edge technology, as well as forums where you can interact with both the Adobe development teams building that technology and other like-minded members of the community.

# Adobe certification

The Adobe training and certification programs are designed to help Adobe customers improve and promote their product-proficiency skills. There are four levels of certification:

- Adobe Certified Associate (ACA)
- Adobe Certified Expert (ACE)
- Adobe Certified Instructor (ACI)
- Adobe Authorized Training Center (AATC)

The Adobe Certified Associate (ACA) credential certifies that individuals have the entry-level skills to plan, design, build, and maintain effective communications using different forms of digital media.

The Adobe Certified Expert program is a way for expert users to upgrade their credentials. You can use Adobe certification as a catalyst for getting a raise, finding a job, or promoting your expertise.

If you are an ACE-level instructor, the Adobe Certified Instructor program takes your skills to the next level and gives you access to a wide range of Adobe resources.

Adobe Authorized Training Centers offer instructor-led courses and training on Adobe products, employing only Adobe Certified Instructors. A directory of AATCs is available at http://partners.adobe.com.

For information on the Adobe Certified programs, visit www.adobe.com/support/ certification/main.html.

# **Checking for updates**

Adobe periodically provides updates to software. You can easily obtain these updates through Adobe Updater, as long as you have an active Internet connection.

- In Premiere Pro, choose Help > Updates. Adobe Updater automatically checks for updates available for your Adobe software.
- **2** In the Adobe Updater dialog box, select the updates you want to install, and then click Download and Install Updates to install them.

• Note: To set your preferences for future updates, click Preferences. Select how often you want Adobe Updater to check for updates, for which applications, and whether to download them automatically. Click OK to accept the new settings.

# Accelerate your workflow with Adobe CS Live

Adobe CS Live is a set of online services that harness the connectivity of the web and integrate with Adobe Creative Suite 5 to simplify the creative review process, speed up website compatibility testing, deliver important web user intelligence and more, allowing you to focus on creating your most impactful work. CS Live services are complimentary for a limited time\* and can be accessed online or from within Creative Suite 5 applications.

Adobe BrowserLab is for web designers and developers who need to preview and test their web pages on multiple browsers and operating systems. Unlike other browser compatibility solutions, BrowserLab renders screenshots virtually on demand with multiple viewing and diagnostic tools, and can be used with Dreamweaver CS5 to preview local content and different states of interactive pages. Being an online service, BrowserLab has fast development cycles, with greater flexibility for expanded browser support and updated functionality.

Adobe CS Review is for creative professionals who want a new level of efficiency in the creative review process. Unlike other services that offer online review of creative content, only CS Review lets you publish a review to the web directly from within InDesign, Photoshop, Photoshop Extended, and Illustrator and view reviewer comments back in the originating Creative Suite application.

Acrobat.com is for creative professionals who need to work with a cast of colleagues and clients in order to get a creative project from creative brief to final product. Acrobat.com is a set of online services that includes web conferencing, online file sharing and workspaces. Unlike collaborating via email and attending time-consuming in-person meetings, Acrobat.com brings people to your work instead of sending files to people, so you can get the business side of the creative process done faster, together, from any location.

**Adobe Story** is for creative professionals, producers, and writers working on or with scripts. Story is a collaborative script development tool that turns scripts into metadata that can be used with the Adobe CS5 Production Premium tools to streamline workflows and create video assets.

**SiteCatalyst NetAverages** is for web and mobile professionals who want to optimize their projects for wider audiences. NetAverages provides intelligence on how users are accessing the web, which helps reduce guesswork early in the creative process. You can access aggregate user data such as browser type, operating system, mobile device profile, screen resolution and more, which can be shown over time. The data is derived from visitor activity to participating Omniture SiteCatalyst customer sites. Unlike other web intelligence solutions, NetAverages innovatively displays data using Flash, creating an engaging experience that is robust yet easy to follow.

### You can access CS Live three different ways:

- 1 Set up access when you register your Creative Suite 5 products and get complimentary access that includes all of the features and workflow benefits of using CS Live with CS5.
- 2 Set up access by signing up online and get complimentary access to CS Live services for a limited time. Note, this option does not give you access to the services from within your products.
- 3 Desktop product trials include a 30-day trial of CS Live services.

\*CS Live services are complimentary for a limited time. See www.adobe.com/go/cslive for details.

# A SHOOTING AND CAPTURING GREAT VIDEO ASSETS

# Topics covered in this lesson

- Shooting great video
- Capturing video clips
- Capturing an entire videotape
- Using batch capture and scene detection
- Capturing analog video
- Capturing HDV and other HD video

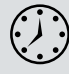

This lesson will take approximately 45 minutes.

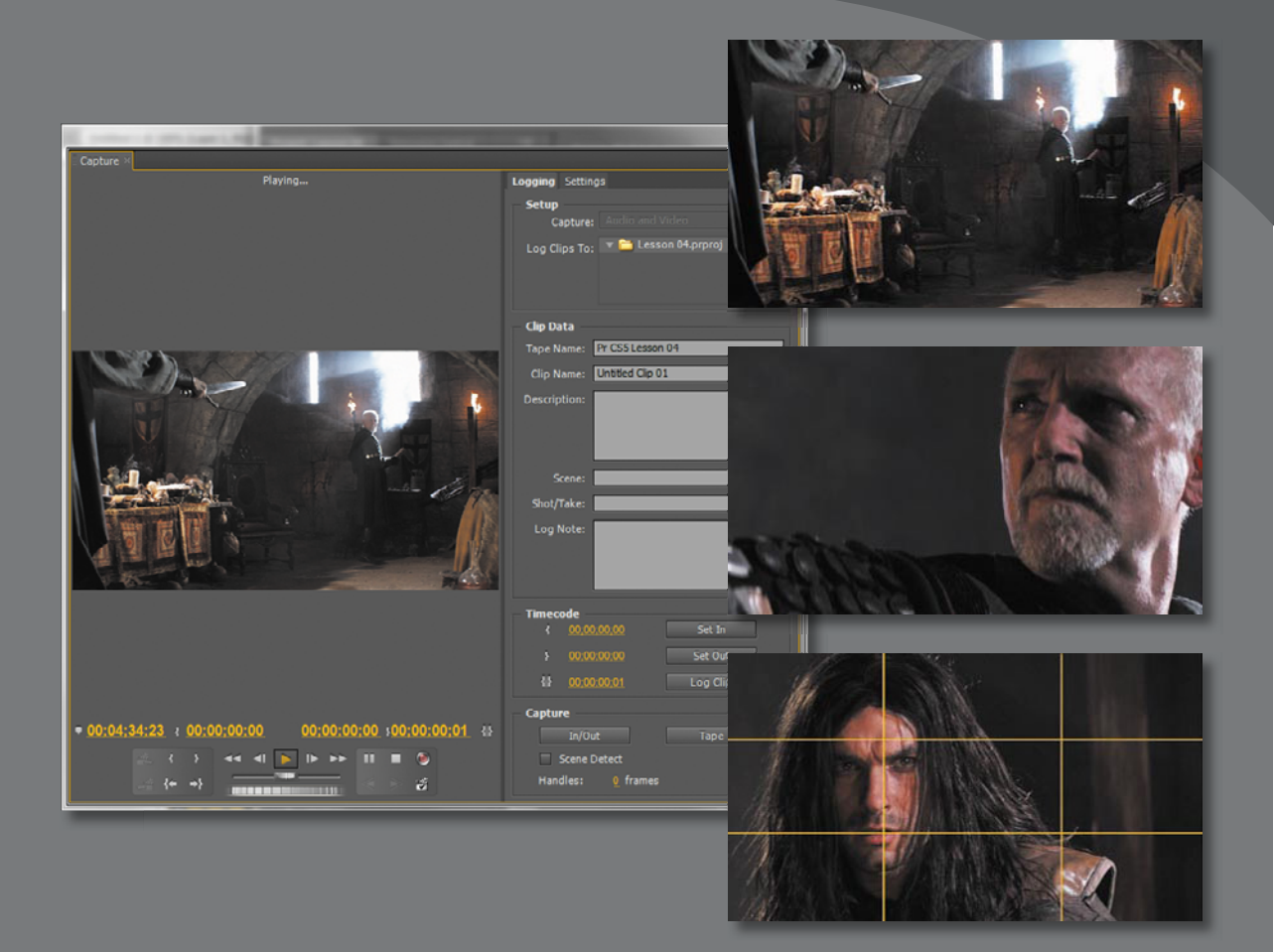

Your first task is to shoot some great-looking video. Then you'll use Adobe Premiere Pro CS5 to capture that video, meaning transfer it from your camcorder to your hard drive. Adobe Premiere Pro makes this process fast and easy.

# **Getting started**

The purpose of this book is to help you use Adobe Premiere Pro to make professional-looking videos. To do that, you need to start with high-quality raw material. This lesson gives you tips for shooting great video and then describes how to get that video into Adobe Premiere Pro.

# Tips for shooting great video

With your camcorder of choice in hand, it's time to venture out and shoot videos. If you're new to videography, following these tips will help you create better videos. If you're an old hand, think of this list of shooting axioms as a way to snap out of your routine and juice things up a bit:

- Get a closing shot.
- Get an establishing shot.
- Shoot plenty of video.
- Adhere to the rule of thirds.
- Keep your shots steady.
- Follow the action.
- Use trucking shots.
- Find unusual angles.
- Lean forward or backward.
- Get wide and tight shots.
- Shoot matched action.
- Get sequences.
- Avoid fast pans and snap zooms.
- Shoot cutaways.
- Use lights.
- Grab good sound bites.
- Get plenty of natural sound.
- Plan your shoot.

# Get a closing shot

Your closing images are what stick in people's minds. You should be constantly on the lookout for that one shot or sequence that best wraps up your story.

# Get an establishing shot

An establishing shot sets a scene in one image. Although super-wide shots work well (aerials in particular), consider other points of view: a shot from the cockpit of a race car, a close-up of a scalpel with light glinting off its surface, or a shot of paddles dipping frantically in roaring white water. Each grabs the viewer's attention and helps tell your story.

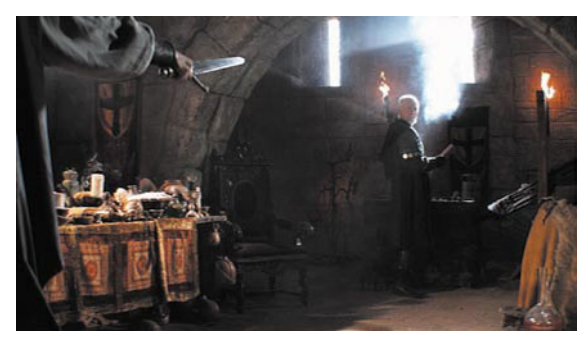

The establishing shot sets the scene: It's a wide shot of the villain in his medieval environment.

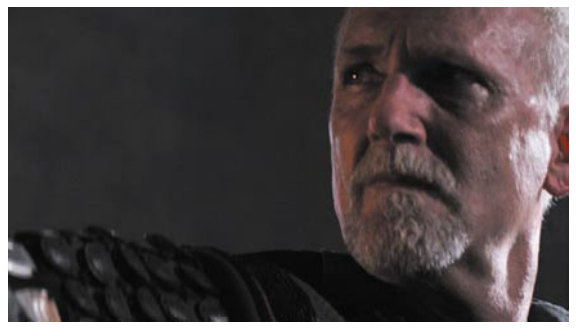

The close-up shot tells the story: The villain is speaking intensely to the hero.

# Shoot plenty of video

Videotape is cheap and expendable, and with tapeless cameras that record to compact flash media and hard drives, storage space is usually ample and can always be reused. Shoot a lot more raw footage than you'll put in your final production. Five times as much is not unusual. Giving yourself that latitude might help you grab shots you would have missed otherwise.

# Adhere to the rule of thirds

It's called the *rule of thirds*, but it's more like the rule of four intersecting lines. When composing your shot, think of your viewfinder as being crisscrossed by two horizontal and two vertical lines. The center of interest should fall along those lines or near one of the four intersections, not the center of the image.

Consider all those family photos where the subject's eyes are smack dab in the center of the photo. Those are not examples of good composition.

Another way to follow the rule of thirds is to look around the viewfinder as you shoot, not just stare at its center. Check the edges to see whether you're filling the frame with interesting images. Avoid large areas of blank space.

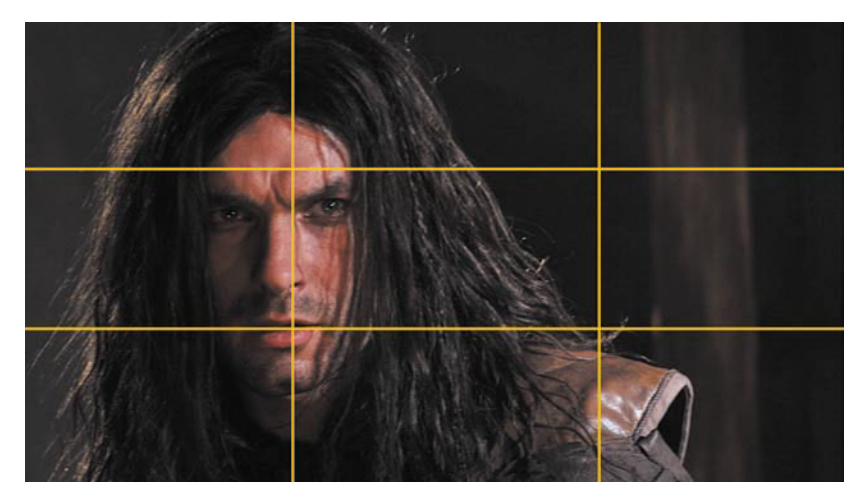

### Keep your shots steady

You want to give viewers the sense they're looking through a window or, better yet, are there with your subjects on location. A shaky camera shatters that illusion.

When possible, use a tripod. The best "sticks" have fluid heads that enable you to make smooth pans or tilts.

If it's impractical to use a tripod, try to find some way to stabilize the shot: Lean against a wall, put your elbows on a table, or place the camcorder on a solid object.

### Follow the action

This might seem obvious, but keep your viewfinder on the ball (or sprinter, speeding police car, surfer, conveyor belt, and so on). Your viewers' eyes will want to follow the action, so give them what they want.

One nifty trick is to use directed movement as a pan motivator. That is, follow a leaf's progress as it floats down a stream, and then continue your camera motion past the leaf—panning—and widen out to show something unexpected: a waterfall, a huge industrial complex, or a fisherman.

### Use trucking shots

Trucking or dolly shots move with the action. For example, hold the camera at arm's length right behind a toddler as she motors around the house, put the camera in a grocery cart as it winds through the aisles, or shoot out the window of a speeding train.

# Find unusual angles

Getting your camcorder off your shoulder, away from eye level, leads to more interesting and enjoyable shots. Ground-level shots are great for gamboling lambs or cavorting puppies. Shoot up from a low angle and down from a high angle. Shoot through objects or people while keeping the focus on your subject.

# Lean forward or backward

The zoom lens can be a crutch. A better way to move in close or away from a subject is simply to lean in or out. For example, start by leaning way in with a tight shot of someone's hands as he works on a wood carving; then, while still recording, lean way back (perhaps widening your zoom lens as well) to reveal that he is working in a sweatshop full of folks hunched over their handiwork.

# Get wide and tight shots

Our eyes work like medium-angle lenses. So, we tend to shoot video that way. Instead, grab wide shots and tight shots of your subjects. If practical, get close to your subject to get the tight shot rather than use the zoom lens. Not only does it look better, but also the proximity leads to clearer audio.

# Shoot matched action

Matched action keeps the story flowing smoothly while helping illustrate a point.

Consider a shot from behind a pitcher as he throws a fastball. He releases it, and then it smacks into the catcher's glove. Instead of a single shot, grab two shots: a medium shot from behind the pitcher showing the pitch and the ball's flight toward the catcher, and a tight shot of the catcher's glove. It's the same concept for an artist: Get a wide shot of her applying a paint stroke to a canvas, and then move in for a close shot of the same action. You'll edit them together to match the action.

# Get sequences

Shooting repetitive action in a sequence is another way to tell a story, build interest, or create suspense. A bowler wipes his hands on a rosin bag, dries them over a blower, wipes the ball with a towel, picks up the ball, fixes his gaze on the pins, steps forward, swings the ball back, releases it, slides to the foul line, watches the ball's trajectory, and then reacts to the shot.

Instead of simply capturing all this in one long shot, piecing these actions together in a sequence of edits is much more compelling. You can easily combine wide and tight shots, trucking moves, and matched action to turn repetitive material into attention-grabbing sequences.

### Avoid fast pans and snap zooms

Fast pans and zooms fall into MTV and amateur video territory. Few circumstances call for such stomach-churning camera work. In general, it's best to minimize all pans and zooms. As with a shaky camera, they remind viewers they're watching TV.

If you do zoom or pan, do it for a purpose: to reveal something, to follow someone's gaze from his or her eyes to the subject of interest, or to continue the flow of action (as in the floating leaf example). A slow zoom in, with only a minimal change to the focal length, can add drama to a sound bite. Again, do it sparingly.

# Keep on rolling along

Don't let this no-fast-moves admonition force you to stop rolling while you zoom or pan. If you see something that warrants a quick close-up shot or you need to pan suddenly to grab some possibly fleeting footage, keep rolling. You can always edit around that sudden movement later.

If you stop recording to make the pan or zoom or to adjust the focus, you might lose some or all of whatever it was you were trying so desperately to shoot. You will also miss any accompanying natural sound.

### Shoot cutaways

Avoid jump cuts by shooting cutaways. A *jump cut* is an edit that creates a disconnect in the viewer's mind. A *cutaway*—literally, a shot that cuts away from the current shot—fixes jump cuts.

Cutaways are common in interviews where you might want to edit together two 10-second sound bites from the same person. Doing so would mean the interviewee would look like he or she suddenly moved. To avoid that jump cut—that sudden disconcerting shift—you make a cutaway of the interview. That could be a wide shot, a hand shot, or a reverse-angle shot of the interviewer over the interviewee's shoulder. You then edit in the cutaway over the juncture of the two sound bites to cover the jump cut.

The same holds true for a soccer game. It can be disconcerting to simply cut from one wide shot of players on the field to another. If you shoot some crowd reactions or the scoreboard, you can use those cutaways to cover up what would have been jump cuts.

# **Use lights**

Lights add brilliance, dazzle, and depth to otherwise bland and flat scenes. Consider using an onboard camcorder fill light and—if you have the time, money, patience, or personnel—a full lighting kit with a few colored gels.

In a pinch, do whatever you can to increase available light. Open curtains, turn on all the lights, or bring a couple of desk lamps into the room. Keep in mind one caveat: Low-light situations can be dramatic, and flipping on a few desk lamps can destroy that mood in a moment.

# Grab good sound bites

Your narrator presents the facts. The people in your story present the emotions, feelings, and opinions. Don't rely on interview sound bites to tell the who, what, where, when, and how. Let those bites explain the why.

In a corporate backgrounder, have the narrator say what a product does, and let the employees or customers say how enthusiastic they are about that product.

Your narrator should be the one to say, "It was opening night, and this was her first solo." Let the singer, who is recalling this dramatic moment, say, "My throat was tight, and my stomach was tied in knots."

In general, even though your interviews might take forever, use only short sound bites in your final production. Use those bites as punctuation marks, not paragraphs.

# Exceptions for idiosyncratic characters

These admonitions are not carved in stone. Some characters you'll videotape are so compelling, quirky, or humorous that your best bet is to let them be the primary narrator. Then you'll want to consider what scenes you can use to illustrate their commentary. You don't want to fill your entire video with a "talking head."

# Get plenty of natural sound

Think beyond images. Sound is tremendously important. Listen for sounds you can use in your project. Even if the video quality is mediocre, grab that audio.

Your camcorder's onboard microphone is not much more than a fallback. Consider using additional microphones: shotgun mics to narrow the focus of your sound and avoid extraneous noise, lavalieres tucked out of sight for interviews, and wireless mics when your camera can't be close enough to get just what you need.

# Plan your shoot

When you consider a video project, plan what you need to shoot to tell the story. Whether you're videotaping your kid's soccer championship match, a corporate backgrounder, or a medical procedure, you'll need to plan your shoot to ensure success. Know what you want your final video project to say, and think of what you need to videotape to tell that story.

Even the best-laid plans and most carefully scripted projects might need some adjusting once you start recording in the field. No matter how you envision the finished project, be willing to make changes as the situation warrants.

# **Capturing video**

Before you can edit your own video, you need to transfer it to your computer's hard drive. In Lesson 3 you learned how to transfer video from tapeless media to Adobe Premiere Pro. Tapeless media has become the most common video format. But there are still plenty of video cameras around that record to tape. This section will cover how to capture video recorded onto tape to Adobe Premiere Pro CS5.

To bring footage into an Adobe Premiere Pro project, you can either capture it or digitize it, depending on the type of source material. The most common video formats recorded onto digital tape are DV and HDV.

You *capture* digital video from a live camera or from tape to the hard disk before using it in a project. Adobe Premiere Pro captures video through a digital port, such as a FireWire or Serial Digital Interface (SDI) port installed on the computer. Adobe Premiere Pro saves captured footage to disk as files and imports the files into projects as clips.

Alternatively, you can use Adobe OnLocation to capture video. You will take a closer look at OnLocation in Lesson 18.

You *digitize* analog video from a live analog camera source or from an analog tape device. You digitize the analog video and convert it to digital form so your computer can store and process it. The capture command digitizes video when a digitizing card or device is installed in the computer. Adobe Premiere Pro saves digitized footage to disk as files and imports the files into projects as clips.

In the analog world, the capture process takes several steps: transfer, convert, compress, and wrap. Your camcorder transfers the video and audio as analog data to a video capture card. That card's built-in hardware converts the waveform signal to a digital form, compresses it using a codec (compression/decompression) process, and then typically wraps it in the AVI file format on Windows systems or in the QuickTime format for users working with Adobe Premiere Pro CS5 on the Mac.

# Three DV/HDV-capturing scenarios

Adobe Premiere Pro offers tools to take some of the manual labor out of the capturing process. There are three basic approaches:

- You can capture your entire videotape as one long clip.
- You can log each clip's In and Out points for automated batch capturing.
- You can use the scene detection feature in Adobe Premiere Pro to automatically create separate clips whenever you press the Pause/Record button on your camcorder.

To do this exercise, you need a DV camcorder. Most DV camcorders have an IEEE 1394 cable that you hook up to your computer's IEEE 1394 connector. If your computer does not have an IEEE 1394 connector, it is recommended that you buy an IEEE 1394 card.

You can work with HDV or with a professional-level camcorder with an SDI connector and a specialized video capture card. Adobe Premiere Pro handles HDV and SDI capture with the same kind of software device controls used with a standard DV camcorder. SDI requires an extra setup procedure.

If you have an analog camcorder, you need a video capture card that supports S-Video or composite video connectors. The only option with most analog camcorders is to manually start and stop recording. Most analog capture cards do not work with remote device control or have timecode readout, so you can't log tapes, do batch capture, or use the scene detection feature.

# Capturing an entire DV tape

To capture an entire tape, follow these steps:

- 1 Connect the camcorder to your computer.
- **2** Turn on your camcorder, and set it to playback mode: VTR or VCR. Do not set it to camera mode.

# Use AC, not a battery

When capturing video, power your camcorder from its AC adapter, not its battery. Here's why: When using a battery, camcorders can go into sleep mode, and the battery will often run out before you're done. • Note: Different manufacturers have different brand names for their IEEE 1394 cables. Apple calls this connector cable a FireWire cable while Sony calls it I.LINK.

Note: Windows might note that you've powered up your camcorder by displaying a Digital Video Device connection message. Mac OS may start a default associated application, such as iMovie. **3** In Windows, an AutoPlay dialog may pop up. Click "View more AutoPlay options in Control Panel." Set the option to "Take no action." (The next time you fire up your camcorder, you should not see this connection query.) In Mac OS, if iMovie or another application starts up, see that application's Help for information about which application to open when a camera is connected.

| AutoPlay                                             | G + E + Control Panel + Hard | ware and Sound ト AutoPlay - 4 Search Centrol Panel P |
|------------------------------------------------------|------------------------------|------------------------------------------------------|
| Always do this for this device                       | Mixed content                | Ask me every time                                    |
| Device options                                       | Blu-ray disc movie           | Choose a default 🔹                                   |
| OL Record Video<br>using Adobe OnLocation            | 😥 DVD-Audio                  | Chaose a default                                     |
| Pr Edit and Record Video                             | 🥶 Video CD                   | Choose a default -                                   |
| OL Record Video<br>using Adobe OnLocation            | 💭 Super Video CD             | Choose a default                                     |
| Pr Edit and Record Video<br>using Adobe Premiere Pro | Devices                      |                                                      |
| View more AutoPlay options in Control Panel          | Digital Video Device         | S Take no action                                     |
|                                                      |                              |                                                      |
|                                                      |                              | <u>Save</u>                                          |

- **4** Start Adobe Premiere Pro, click Open Project, navigate to the Lesson 04 folder, and double-click Lesson 04-01.prproj.
- 5 Choose File > Capture to open the Capture panel.

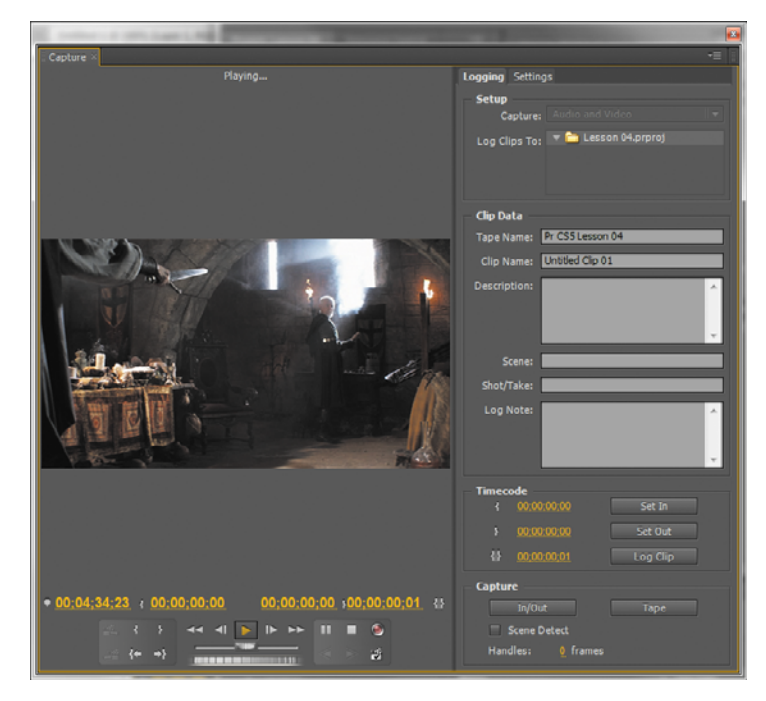

- **6** Look above the Capture panel preview pane to make sure your camcorder is connected properly.
- **7** Insert a tape into your camcorder. Adobe Premiere Pro prompts you to give the tape a name.
- 8 Type a name for your tape in the text box. Be sure not to give two tapes the same name; Adobe Premiere Pro remembers clip in/out data based on tape names.
- **9** Use the VCR-style device controls in the Capture panel to play, fast-forward, rewind, pause, and stop your tape. If you've never used a computer to control a camcorder, this will seem pretty cool.

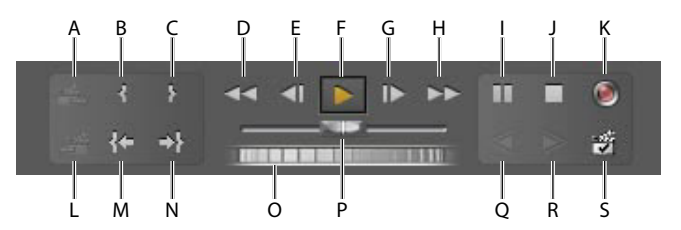

A. Next Scene B. Set In Point C. Set Out Point D. Rewind E. Step Back F. Play
G. Step Forward H. Fast Forward I. Pause J. Stop K. Record L. Previous Scene
M. Go To In Point N. Go To Out Point O. Jog P. Shuttle Q. Slow Reverse
R. Slow Play S. Scene Detect

**10** Try some of the other VCR-style buttons:

- Shuttle (the slider toward the bottom) enables you to move slowly or zip quickly—depending on how far you move the slider off-center—forward or backward through your tape.
- Single-frame Jog control (below the Shuttle slider)
- Step Forward and Step Back, one frame at a time
- Slow Reverse and Slow Play
- **11** Rewind the tape to its beginning or to wherever you want to start recording.
- **12** In the Setup area of the Logging tab, note that Audio and Video is the default setting. If you want to capture only audio or only video, change that setting.

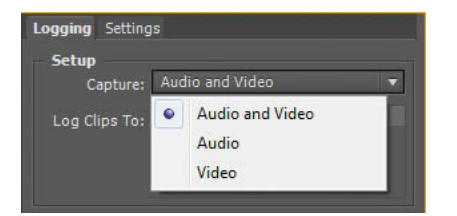

• Note: If you get a No Device Control or Capture Device Offline message, you'll need to do some troubleshooting. The most obvious fix is to make sure the camcorder is turned on and the cables are connected. For more troubleshooting tips, refer to the Adobe Community Help website.

• Note: To help you identify these buttons, move the pointer over them to see tool tips.

• Note: DV is the only format that allows you to select Audio only or Video only. When capturing HDV video, this drop-down box will be unavailable. Note: If you're capturing HDV video, the video is not displayed in the Capture panel as it is being recorded. **13** Click the Tape button in the Capture area of the Logging tab or the Record button in the Capture panel to start recording.

You'll see (and hear) the video in the Capture panel and on your camcorder. Since there is a slight delay during capture, you'll hear what sounds like an echo. Feel free to turn down the speaker on either your camcorder or your computer.

**14** Click the red Record button or the black Stop button when you want to stop recording.

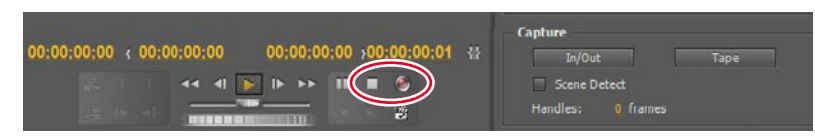

The Save Captured Clip dialog appears.

**15** Give your clip a name (add descriptive information if you want), and click OK.

Adobe Premiere Pro stores all the clips you capture during this lesson in the Lesson 04 folder on your hard drive. You can change the default location by choosing Project > Project Settings > Scratch Disks.

# Using batch capture and scene detection

When you perform a batch capture, you log the In and Out points of a number of clips and then have Adobe Premiere Pro automatically transfer them to your computer.

Use the logging process to critically view your raw footage. You want to look for "keeper" video, the best interview sound bites, and any natural sound that will enhance your production.

The purpose of using a batch capture is threefold: to better manage your media assets, to speed up the video capture process, and to save hard disk space (one hour of DV consumes roughly 13 GB). If you batch capture all your clips, you can use the combination of the Adobe Premiere Pro project file (which is relatively small) and the MiniDV tapes as a backup of your project. To reedit the project, simply open the project file and recapture the clips.

# Use a clip-naming convention

Think through how you're going to name your clips. You might end up with dozens of clips, and if you don't give them descriptive names, it'll slow down editing.

You might use a naming convention for sound bites such as Bite-1, Bite-2, and so forth. Adding a brief descriptive comment, such as "Bite-1 Laugh," will help.

Here are the steps to follow:

- 1 In the Capture panel, click the Logging tab.
- 2 Change the Handles setting (at the bottom of the Logging tab) to 30 frames.

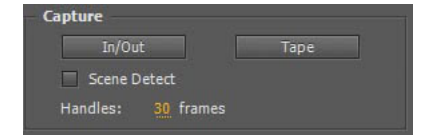

This adds one second to the start and finish of each captured clip, which will

give you enough head and tail frames to add transitions without covering up important elements of the clip.

- 3 In the Clip Data area of the Logging tab, give your tape a unique name.
- **4** Log your tape by rewinding and then playing it.
- **5** When you see the start of a segment you want to transfer to your computer, stop the tape, rewind to that spot, and click the Set In button in the Timecode area of the Logging tab.
- 6 When you get to the end of that segment (you can use Fast Forward or simply Play to get there), click Set Out. The in/out times and the clip length will appear.

| - Timeo | ode         |          |
|---------|-------------|----------|
|         | 00;00;01;23 | Set In   |
|         | 00:00:04:02 | Set Out  |
| 4       | 00:00:02:10 | Log Clip |
|         |             |          |

# Three other ways to set In and Out points

You can use other means to set In points and Out points for selected clips: Click the brackets ({ or }) on the play controls, use the keyboard shortcuts (I for In and O for Out), or change the in/out time directly in the Timecode area by dragging left or right over the timecode.

- 7 Click Log Clip to open the Log Clip dialog.
- 8 Change the clip name, if needed, and add appropriate notes if you want; then click OK.

That adds this clip's name with its in/out times and tape name information to the Project panel (with "Offline" next to it). You'll go there later to do the actual capture.

**9** Log clips for the rest of your tape using the same method.

Each time you click Log Clip, Adobe Premiere Pro automatically

adds a number to the end of your previous clip's name. You can accept or override this automated naming feature.

**10** When you've finished logging your clips, close the Capture panel.

All your logged clips will be in the Project panel, with the offline icon next to each.

11 In the Project panel, select all the clips you want to capture (see the following sidebar for three methods of doing that).

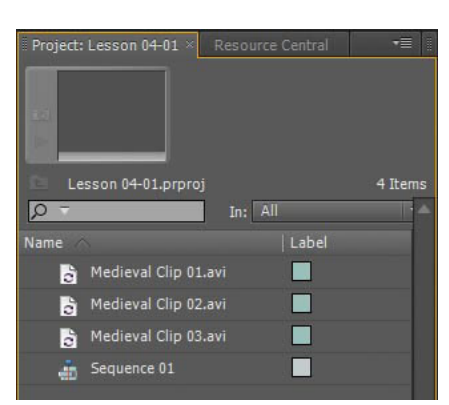

# Three ways to select more than one item

There are usually three ways to select more than one file in a window. First, if the filenames are contiguous, click the top one, and then Shift-click the last one in the group. Second, you can click off to one side and above the top clip and then drag down to the last one to marquee-select a group. (The marquee-select method— creating the gray rectangle—was used in the previous figure.) Finally, if the filenames are scattered, click one first, and then Ctrl-click (Windows) or Command-click (Mac OS) each additional file in turn.

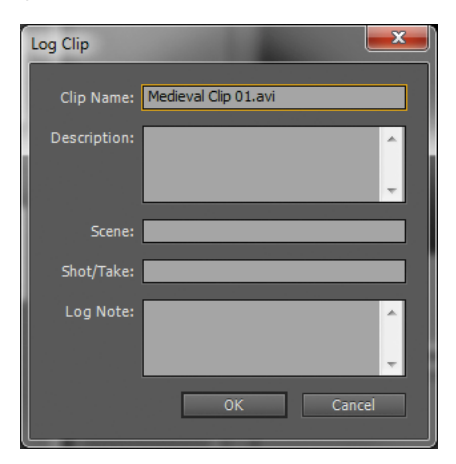

**12** Choose File > Batch Capture.

A very simple Batch Capture dialog opens, allowing you to override the camcorder settings or add more handle frames.

**13** Leave the Batch Capture options unselected, and click OK.

The Capture panel opens, as does another little dialog telling you to insert the

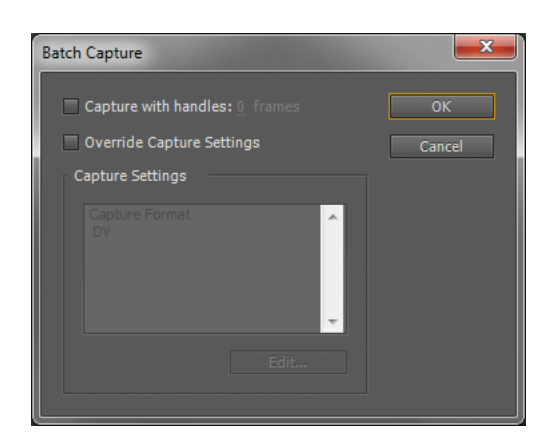

• Note: Handles are extra frames at the beginning and end of a clip. For example, adding 30 frames as handles would add one second of video to the start and end of your clips. This can be useful for transitions.

proper tape (in this case, it's probably still in the camcorder).

14 Insert the tape, and click OK.

Adobe Premiere Pro now takes control of your camcorder, cues up the tape to the first clip, and transfers that clip and all other clips to your hard drive.

**15** When the process is complete, take a look at your Project panel to see the results. The offline icon is now a movie icon, and your footage is ready to be edited.

# Use scene detection

Instead of manually logging In and Out points, you might want to use the scene detection feature. Scene detection analyzes your tape's time/date stamp, looking for breaks such as those caused when you press the camcorder's Pause/Record button while recording.

When scene detection is on and you perform a capture, Adobe Premiere Pro automatically captures a separate file at each scene break it detects. Scene detection works whether you are capturing an entire tape or just a section between specific In and Out points.

To turn on scene detection, do either of the following:

- Click the Scene Detect button (below the Record button in the Capture panel).
- Select the Scene Detect option in the Capture area of the Logging tab.

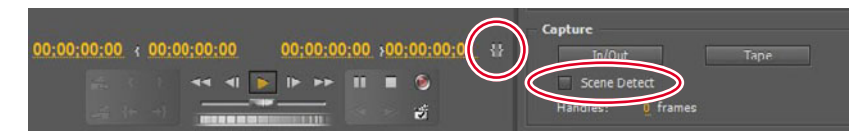

Then you can either set In and Out points and click Record or cue your tape to wherever you want to start capturing and click Record. In the latter case, click Stop when done.

Your clips will show up in the Project panel. You don't need to batch capture them—Adobe Premiere Pro captures each clip on the fly. Adobe Premiere Pro then names the first captured clip by putting a "01" after the name you put in the Clip Name box and increments the number in each new clip name by one.

# Tackling manual analog movie capture

If you need to transfer analog video—consumer-level VHS, SVHS, Hi-8, or professional-grade video such as Beta SP—you need a video capture card with analog inputs. Most analog capture cards have consumer-quality composite connectors as well as S-Video and sometimes top-of-the-line component connections.

Check your card's documentation for setup and compatibility issues.

With analog video, you have only one capture option: to do it manually.

- 1 Open the Capture panel (File > Capture).
- **2** Use the controls on the camcorder to move the videotape to a point several seconds before the frame you want to begin capturing.
- **3** Press the Play button on the camcorder, and then click the red Record button in the Capture panel.
- **4** When your clip has been captured, click the Stop button in the Capture panel and on the camcorder. Your clip will show up in the Project panel.

# **Capturing HDV and HD video**

You can capture HDV video in the same way as DV video: by connecting the HDV camcorder or deck to your computer via IEEE 1394. When you start a new HDV project, select the appropriate HDV project preset, and capture as described for DV video.

HD video requires an SDI card in your computer to connect the coaxial interface from the HD camcorder to your computer. The vendor that supplies the SDI card will typically install additional HD presets into Adobe Premiere Pro as part of its installation.

Note: HDV video is not displayed in the Capture panel while the video is being captured.

# **Review questions**

- 1 Why are cutaway shots so useful?
- **2** What should you check if you see "Capture Device Offline" at the top of the Capture panel?
- 3 What does scene detection do when selected?
- 4 What is one benefit of using batch capture rather than manual capture?
- **5** During the capture process, how do you add extra frames to ensure you have enough footage for transitions?
- 6 Is the actual media captured to your hard disk during a batch capture?

# **Review answers**

- 1 Cutaway shots of a crowd, faces, or landscapes are often useful for covering up a bad shot or providing a pleasant transition to another scene.
- **2** Check that your camcorder or deck is connected to the computer and that it is turned on and in VCR mode.
- **3** Enabling scene detection causes clips to be automatically logged at each point where the camcorder was stopped or paused.
- **4** If you batch capture all your clips, it is possible to save your Adobe Premiere Pro project file (which is relatively small), store your DV tapes, and be able to recapture the project easily if you ever need to reedit. This is a very efficient means of backup.
- **5** Type a number of frames in the Handles option in the Capture area of the Logging tab.
- 6 Only information about the clip, such as the tape name and In and Out points, is captured when creating the batch list. The clip will be displayed as "Offline" in the Project panel. The media is captured when you go to the Project panel and perform the batch capture of offline files.

# INDEX

#### NUMBERS

3D effect, using, 201
4-Color Gradient coloring effect, described, 293
5.1 digital audio, channels, 254
5.1 Mixdown setting, changing, 245
5.1 surround sound effects, using, 244–247, 254–256
50 and 60 Hz hum causes of, 256
removing in Soundbooth, 258
64-bit application, significance of, 10

### SYMBOLS

\* (asterisk), using to add marker, 307
\ (backslash) key
 using to return to zoom level, 306
 using to zoom Timeline, 214
: (colon), use with audio units, 222
, (comma) keyboard shortcut, using, 91
; (period) keyboard shortcut, using, 91
; (semicolon), use with video frame timecode, 222

### Α

AAF (Advanced Authoring Format) export option, using, 356 AATC (Adobe Authorized Training Center), explained, 6 A/B editing mode managing head and tail handles, 109 using to fine-tune transitions, 106-109 AC adapter, using with camcorder, 67 ACA (Adobe Certified Associate), explained, 6 ACE (Adobe Certified Expert), explained, 6 ACI (Adobe Certified Instructor), explained, 6 Acrobat.com, features of, 7 action. See also motion following, 62 following with Track Matte Key, 287-288 keyframing, 287 Action and Title Safe Areas settings, explained, 27 Ad Cliches Mono.wav mono track, playing, 235 Adobe After Effects CS5 animating lower third, 345-346 described, 14 exporting compositions from, 362 importing projects from, 347-348 mini-workflow, 15 options, 343 workspace, 343-344

Adobe Creative Suite 5 Production Premium, 338-339 Adobe CS Live, accessing, 7 Adobe CS5 Production Premium components of, 14-15 workflow, 15 Adobe Dynamic Link described, 14 using to import projects, 347-348 Adobe Encore CS5 adding chapter markers to Timeline, 378 Blu-ray Disc format, 377 creating autoplay DVD, 379-381 creating menu DVD, 382-384 described, 14 Flash format, 377 getting Adobe Premiere Pro Timeline into, 377 mini-workflow, 15 SD DVD format, 377 Adobe Flash Professional CS5, described, 14 Adobe Forums, consulting, 5 Adobe Illustrator files editing in Illustrator, 34 treatment of, 34 Adobe Labs, consulting, 5 Adobe Media Encoder choosing Format/Presets, 363 creating watch folders, 362 importing compositions from After Effects, 362 launching, 266-267, 367 managing tasks, 363 overview of, 362-363 using, 362-363 Adobe OnLocation CS5. See also cameras analyzing video, 328-330 changing Calibration workspace, 323 described, 14 mini-workflow, 15 recording features, 327 setting up, 322-324 synchronizing matching shots, 333 using to analyze color, 331 Waveform Monitor, 328-330 Adobe OnLocation clips, importing, 334 Adobe Photoshop files, importing as sequences, 339 - 342Adobe Premiere Pro CS5 as NLE (nonlinear editor), 11 obtaining trial version, 2 workspace layout, 17-19 workspace tour, 15-16

Adobe resources Community Help, 4-5 Design Center, 5 Developer Connection, 5 for educators, 5 Forums, 5 Help and Support, 5 Labs, 5 Marketplace & Exchange, 5 product home page, 5 Adobe resources, consulting, 4-5 Adobe Story features of, 7 script, 267 After Effects compositions, replacing clips with, 349-350 After Effects CS5 animating lower third, 345-346 described, 14 exporting compositions from, 362 importing projects from, 347-348 mini-workflow, 15 options, 343 workspace, 343-344 alpha-channel transparencies, using in compositing, 278-280 analog recorder, recording to, 357-358 analog video. See also video digitizing, 66 transferring, 74 Analyze Content dialog displaying, 265 Reference Script drop-down list, 267 anchor points, changing for clips, 193 - 194anti-aliasing, defined, 34 aperture, adjusting for cameras, 325 Area Type tool, using with Titler, 124 assets displaying information about, 33 displaying properties of, 34 finding, 41 finding with Media Browser, 42 importing, 32-33 managing via batch capture, 70 organizing in bin structure, 40 asterisk (\*), using to add marker, 307 audio adding J-cuts, 233-234 adding L-cuts, 235 adjusting in Effect Controls panel, 229 - 230analyzing with OnLocation, 331 changing zoom level for, 223 Constant Gain option, 230 dragging in Source Monitor, 88 floating-point data, 220 importing, 32-33 maintaining for speed changes to clips, 207 playing in Source Monitor, 222 samples per second, 220 audio and video, unlinking, 307 audio channels. See channels

audio clips applying transitions to, 229-230 muting audio tracks for, 245 audio editing, 221–226 audio effects. See also mono effects; stereo effects adding in Soundbooth, 260 Bass, 241 Delay parameters, 241 and editing, 12 MultibandCompressor, 246 PitchShifter, 242 Reverb, 242-243 sweetening sound with, 240-243 Treble, 242 Audio Effects Mono folder, opening, 240 audio feedback, dealing with, 254 audio files, transcribing to text, 264 - 266Audio Gain tool, using, 231-232 Audio Mixer adding effects to tracks, 249–250 adjusting Left/Right Pan, 249 automation modes, 251 features of, 18 Latch automation mode, 251 Mute settings, 250 Panner puck, 255 recording voice-overs, 253-254 Solo buttons, 250 Touch automation mode, 251 using to adjust volume levels, 247 - 251VU (volume unit) meter, 249 audio noise, cleaning up, 256-259 audio peak, setting, 232 Audio preferences, setting, 31 audio problem.wav, opening in Source Monitor, 256 audio samples, displaying in Source Monitor, 222 audio tracks assigning to submix tracks, 220 clips in, 247 creating, 225 creating fade-in effect on, 228, 235 creating fade-out effect on, 228, 234 determining type of, 226 outputting to submixes, 251-253 types of, 220 audio transitions, adding, 111 audio volume, adjusting, 227-228, 231–232. See also volume levels audio-editing tools, availability of, 220 Auto Bezier interpolation, using with keyframes, 176-177 Auto Color effect, using, 297 Automate to Sequence process following, 80-82 using with transitions, 110 autoplay DVD creating, 379-381 described, 376 autosaves, setting preferences for, 31

AVCHD media importing, 54 performance of, 54 using CUDA graphics cards, 54 using in tapeless workflow, 48

### В

backslash (\) key using to return to zoom level, 306 using to zoom Timeline, 214 Bad TV 2 – old effect, locating, 350 Balance audio effect, using, 244 bars, adding for tapes, 356 Basic 3D effect, using, 180, 201 Bass audio effect, using, 241 batch capture clip-naming convention, 71–72 logging tapes, 71 performing, 70-73 purposes of, 70 Batch list, defined, 312 batch-processing tasks, handling, 266 battery, using with camcorder, 67 Behind\_The\_Scenes\_SD.avi clip, replacing, 349-350 Behind the scenes SD.avi file, importing, 55 Beta SP video, transferring, 74 Bevel Edges Thin effect adding to PIP effect, 198-199 using preset with, 198 Bezier interpolation, using with keyframes, 176 bins. See also folders arranging in Icon view, 80 dragging clips between, 40-41 managing media in, 37-40 opening simultaneously, 40-41 using with Project panel, 18 black video, adding to tapes, 356 blend modes combining layers based on, 277-278 using with Photoshop layers, 341 blue-screen videos, using Ultra Key effect with, 282 Blu-ray Disc creating, 385 pop-up menus, 385 border color, changing for transitions, 105 Breakout To Mono option, using with channels, 224 Bridge CS5, described, 14 brightness setting, 20, 31 setting in Waveform Monitor, 328-330 Broadcast Colors coloring effect, described, 294 B-roll, defined, 233 brown matte clip, using Opacity effect with, 276 BrowserLab, features of, 7

Brush Strokes coloring effect, described, 293 Bypass option, displaying in Timeline, 229

### С

cache files and locations, maintaining, 31 Calibration workspace, changing in OnLocation, 323 camcorders. See also Adobe OnLocation CS5 kHz and bit-rate settings, 220 powering, 67 white balance controls on, 326 Camera Setup Assistant setting focus, 325 setting iris/exposure, 325 setting up frames, 324 setting white balance, 326 Camera View effect, using, 201 cameras adjusting aperture, 325 adjusting gain, 325 adjusting lighting, 325 adjusting shutter speed, 325 calibrating, 324-326 using multiple, 334 capture cards, support for, 13 Capture panel, opening for analog video, 74 capture parameters, setting, 31 Capture settings, explained, 27 capturing DV tape, 67-70 HD video, 74 HDV video, 74 video, 66-67 Castle Room title, creating, 121, 123 cell phone sound, removing in Soundbooth, 258-259 certification, levels of, 6 Change to Color effect, using, 295 Channel Blur coloring effect, described, 293 Channel Volume feature, using, 245. See also volume levels channels for 5.1 digital audio, 254 in 5.1 surround sound clip, 224-225 Breakout To Mono option, 224 creating links to, 224 editing individually, 224 hearing in 5.1 surround sound effects, 245 using Fill effects with, 245 viewing for stereo signals, 223 chapter markers, adding to Timeline, 378 chroma keys tips for, 283 using, 281 clip bounding box, activating in Program Monitor, 187-188

clip effect menu, using to edit keyframes, 246-247 clip handles, using with transitions, 100. See also handles clip size, changing, 191-194 clipboard, copying transcribed text to, 269 clips. See also Motion effects; speed of clips; subclips; video adding rotation to, 193–194 adjusting audio volume for, 227-230 adjusting in Trim panel, 92-93 applying Motion effects to, 186-190 applying transitions to, 110 assembling onto Timeline, 90-91 in audio tracks, 247 changing anchor points for, 193-194 changing ending frame for, 94 changing speed of, 206-207 changing speed via keyframes, 209-210 changing speed with Rate Stretch tool, 208 changing starting frame for, 94 choosing colors from, 105 compositing, 196-197 controlling speed of, 190 copying and pasting attributes of, 277copying collections of, 79 cutting "holes" in, 283-288 dragging between bins, 40-41 dragging from Source Monitor, 156 dragging to Timeline, 156 editing on Timeline, 82-86 fixing gaps between, 83-84 getting right length of, 208 importing, 331-333 making offline, 315 moving from Timeline, 86-89 moving to beginning of, 307 moving to end of, 307 moving to Timeline, 86-89 moving within Timeline, 86-89 nesting, 302-303 opening context menu for, 79 ordering in sequences, 81 placing in Source Monitor, 18 placing sequentially on Timeline, 81 replacing, 148 replacing with After Effects compositions, 349-350 reversing, 211-212 selecting, 93 selecting groups of, 308 setting In and Out points for, 71 slicing in two, 94 slowing down in Timeline, 206-207 speeding up in Timeline, 207 starting, 101 stretching and shrinking, 94 trimming, 82-85, 93-94 trimming in Source Monitor, 89

undoing speed changes for, 206 using Edit tool with, 84 using scene detection with, 73-74 in video tracks, 247 viewing in Source Monitor, 80 CMX 3600 switcher, described, 370 colon (:), use with audio units, 222 Color Balance (RGB) effect, using, 296-297 color correction effects, 293-294, 296 enhancements to, 13 purpose of, 292 color effects, technical, 294 color keys, using, 281 Color Picker, using with Titler, 136 color removal effects, described, 293 color replacement effects, described, 293color value, averaging for keying, 281 color wheel, parameters, 298 coloring effects, described, 293 color-oriented effects Auto Color, 297 Change to Color, 295 Color Balance (RGB), 296-297 color correction, 296 Fast Color Corrector, 298-299 Leave Color, 294-295 colors analyzing with Vectorscope, 330 choosing from clips, 105 selecting from videos, 136 color-stop color, changing in Titler, 136 comma (,) keyboard shortcut, using, 91 Command key. See keyboard shortcuts Community Help, accessing, 4-5 Complete sequence, using with reverse motion, 212 compositing color keying on green-screen, 280 - 282combining layers based on blend mode, 277-278 considering in shooting video, 275 creating split-screen effect, 286 incorporating into projects, 274-275 methods, 274 using alpha-channel transparencies, 278 - 280using gradients in, 276-277 using matte keys, 283-288 using Opacity effect, 275-277 using Ultra Key effect, 281-282 Constant Gain option, using with audio, 230 Constant Power transition using, 111 using with J-cuts, 234 content analysis capabilities, availability of, 10 context menu, opening for clips, 79 Continuous Bezier interpolation, using with keyframes, 176-177

Convert Anchor Point tool, using with text, 126 coordinate system, explained, 188 Copy command, keyboard shortcut for, 304 copying collections of clips, 79 crawling text, using in Titler, 132-133 credits, rolling, 132-133 Cross Dissolve effect adjusting transition, 104-106 using between clips, 167 using with L-cut, 235 crossfade transition, adding to audio clip, 111 CS Review, features of, 7 CSV (comma-separated value) file, creating, 313 Ctrl key. See keyboard shortcuts Cube Spin transition, creating, 302 CUDA graphics cards, using with AVCHD media, 54 current-time indicator dragging through transitions, 109 moving to beginning of Timeline, 101 scrubbing Timeline with, 87-88 cutaways, shooting, 64 cuts-only-sequence, audio added to, 82

### D

dampening frequencies, 243 dark\_loud.mov clip, playing, 329, 331 darkened rooms, editing in, 20 darkest setting, approaching, 20 dB (decibel) level readout reducing in Soundbooth, 259 using with audio, 227 Default scale to frame size preference explained, 31 setting for images, 36 Delay parameters, adding for audio, 241 deleting, text in Titler, 123, 125 Design Center, consulting, 5 design issues, consulting resource for, 5 Developer Connection, consulting, 5 developer products, consulting resource for, 5 Device Control preferences, setting, 31 digital still cameras, using for highdefinition video, 49 digital video (DV), capture scenarios, 67 digital video workflow. See also editing workflow; workflows advanced audio editing, 12 color correction, 13 hardware support, 13 keyframe controls, 13 Mercury Playback Engine, 13 multicam editing, 13 Project Manager, 13 steps for, 12 digitizing analog video, 66

directory, creating for lesson folders, 15 disk configuration, example of, 3 DLSR camera video support, availability of. 11 dolly shots, using, 62 drives, partitioning, 28 drop shadow, adding to PIP effect, 199 DV (digital video), capture scenarios, 67 DV tape, capturing, 67-70 DVD, using for AVCHD recording format, 48 DVD authoring, overview of, 376-377, 379-381 DVD projects, exporting to Flash, 385-386 DVDs, adding chapter markers to, 378 Dvnamic Link described, 14 using to import projects, 347-348 dynamic range, narrowing, 246 dynamically linked animations, editing, 348

### Ε

Ease In interpolation, using with keyframes, 176, 194 Ease Out interpolation, using with keyframes, 176 Edit Original option, using with Illustrator files, 34 edit point, establishing, 87-88 Edit tool, using with clips, 84 editing four-point, 152 with In and Out points around clips, 152–153 with Snap feature, 84 with Track Lock feature, 150-151 editing tools extract edits, 143 lift edits, 143 ripple edits, 142 rolling edits, 143-144 slide edits, 143, 145 slip edits, 143, 146 in Source Monitor, 90-91 timesaving, 142-147 in Tools panel, 93-94 using in Trim Monitor, 92 editing workflow, incorporating CS5 components into, 13-14. See also digital video workflow; workflows Editing workspace, accessing, 33 edits, undoing in Program Monitor, 147 EDL (edit decision list) export option, using, 356, 370-371 educators, resources for, 5 Effect Controls panel A/B feature, 106-108 adjusting audio in, 229-230 changing parameters in, 104-106 contents of, 166 expanding parameters for audio, 241

features of, 19 Show/Hide Timeline View button. 107 effects. See video effects Effects panel adding effects to, 260 choosing for transitions, 101 explained, 18 Effects workspace switching to, 186 using with transitions, 100 encoding files. See Adobe Media Encoder Encore. See Adobe Encore CS5 EQ (equalizer) effect, features of, 245 error messages Low Memory Warning, 31 No Device Control or Capture Device Offline, 69 explosions, fading out, 234 Export Frame function, using, 358-359 export options AAF (Advanced Authoring Format), 356 EDL (edit decision list), 356 Final Cut Pro XML, 356 Media, 355 OMF (Open Media Format), 356 Tape, 355 Title, 355 Export Settings dialog opening, 359 Source Settings drop-down list, 360 Source/Output tabs, 361 tabs in, 360 exporting compositions from After Effects, 362 DVD projects to Flash, 385-386 file formats, 364-365 to Final Cut Pro, 11 to mobile devices, 367-369 prioritizing, 10 titles, 120 exposure of cameras, determination of, 325 Extensible Metadata Platform (XMP), explained, 268 extract edits, explained, 143 Extract option, using with clips in Timeline, 87 eyedropper, using with Key Color chip, 281

### F

face matte, using, 287 faces, detecting in sequences, 270 fade-in effect creating on audio tracks, 228 using with L-cuts, 235 fade-out effect creating on audio tracks, 228 using with J-cuts, 234 FAQs (frequently asked questions), consulting, 5 Fast Color Corrector effect, using, 298 - 299file formats, using, 364-367 file sizes, determining via Project Manager, 317 files browsing with Media Browser, 42 importing from folders, 33 locating, 16, 34 selecting, 32 selecting in windows, 72 Fill Right audio effect, using, 245 fill text effects, using, 135-136 filters, using with video effects, 180 Final Cut Pro, exporting to, 11 Final Cut Pro XML export option, using, 356, 366-367, 369-370 Find tool, using with assets, 41 FireWire cable, using, 67 Flash, exporting DVD projects to, 385-386 Flash Professional CS5, described, 14 Flash development, formats for, 366 flash memory, using for AVCHD recording format, 48 Flip Over transition, reversing, 102 floating panel, creating, 22 floating-point data, using with audio, 220 FLV|F4V format, choosing, 366 focus, setting for cameras, 325 folders. See also bins importing, 308 importing files from, 33 using with Project panel, 18 Font Browser, using in Titler, 118 footage, replacing, 149 Formant Preserve option, using with voice, 242 formats, using, 364-367 Forums, consulting, 5 frames crowding, 21 exporting, 358-359 resizing, 20 setting up for cameras, 324 trimming with Snap feature, 84 frequencies dampening, 243 managing, 246 frequently asked questions (FAQs), consulting, 5 FTP server, exporting video to, 360

### G

gain adjustment making for cameras, 325 mechanics of, 232 gaps between clips avoiding, 85 finding in Timeline, 151–152

fixing, 83-84 removing, 100 Garbage Matte Key effect using, 284-285 using to create split-screen effect, 286 Gaussian Blur filter using, 180 using with encoded output, 360 General tab, sections of, 27 GPU acceleration, benefits of, 164 gradients, using in compositing, 276-277 graphic-file alpha channels, using, 279-280 graphics creating with square pixels, 37 importing, 32-33 grayscale, resolving jarring shifts to, 167 green-screen color keying with Ultra Key, 280 - 282studios, 275

### Н

H.264 format, using, 366-367 Hand tool, described, 94 handles, defined, 73. See also clip handles hard drive recommendation for, 3 saving space, 70 using for AVCHD recording format, 48 hardware, support for, 13 HDV (high-definition video) automatic scene detection, 11 capture scenarios, 67 capturing, 69-70, 74 recording to tapeless format, 48 shooting with digital still cameras, 49 system requirements, 3 headsets using with microphones, 218 using with voice-overs, 219 Help and Support, accessing, 5 Help feature, opening, 307 Hero-analysis.mpg clip, loading into Source Monitor, 264 History panel docking in frame, 21 features of, 19 Hold interpolation, using with keyframes, 176 Horizontal Center Distribute tool, using, 131 Hue Angle parameter, using in color wheel, 298 hum causes of, 256 removing in Soundbooth, 258

### I

IEEE 1394 cables, using, 67 I.LINK cable, using, 67 Illustrator CS5, described, 14 Illustrator files editing in Illustrator, 34 treatment of, 34 images creating with square pixels, 37 importing, 34-37 panning, 37 scaling automatically, 36 scaling manually, 36 zooming, 37 Import dialog, opening, 33 Import Script dialog, displaying, 267 importing assets, 32-33 AVCHD media, 54 clips, 331-333 compositions from After Effects, 362 folders, 308 images, 34-37 lower third.psd, 340 Medieval\_villain\_01.mpeg clip, 52 OnLocation clips, 334 P2 media, 53-54 Photoshop files as sequences, 339 - 342projects, 318 projects from After Effects, 347 - 348projects using Dynamic Link, 347-348 and scaling media, 31 sequences, 318 XDCAM media, 50-52 In and Out Around Clip feature, using, 152 - 153In and Out Around Selection feature. using, 152-153 In and Out points, setting for clips, 71 In point keyboard shortcut, 91 setting in Source Monitor, 88 Info panel clicking, 33 features of, 19 Insert option, using with clips in Timeline, 86, 88 interface brightness, setting, 31 interpolation adding to keyframes, 194-195 adding to video effects, 173-178 Ease In and Ease Out, 194 spatial, 194 temporal, 194 interviews, transcribing, 270 Iris Round transition, selecting, 105 iris/exposure, setting for cameras, 325

#### J

J-cuts, adding to audio, 233–234 JPEG clip, displaying in Program Monitor, 36 jump cuts, avoiding, 64

### Κ

kerning, setting in Titler, 119 Key Color chip, using eyedropper with, 281 keyboard shortcuts adding audio transitions, 111 adding marker, 307 adding transitions, 101 availability of, 303-304 beginning of sequence, 307 changing, 304-305 Copy, 304 end of sequence, 307 file selection, 72 importing folders, 308 marquee-select, 308 moving clips per frames, 307 moving to beginning of clip, 307 moving to end of clip, 307 multifunction playback modifer key, 306 New Title dialog, 121 number of, 303 opening Help, 307 opening Import dialog, 33 opening Titler, 307 Out point, 91 In and Out points for clips, 71 playback controls, 306 playback modifier key, 306 In point, 91 Redo, 304 rendering Timeline, 55 resizing Timeline, 306 Rolling Edit tool, 144 Save, 304 selecting multiple files, 32 sending trimmed clips to Timeline, 91 Slide tool, 145 toggling Snap feature, 307 tools, 306 undoing actions, 84, 304 undoing duration changes, 214 undoing edits in Program Monitor, 147 undoing Replace Clip function, 149 undoing ripple delete, 150 undoing speed changes for clips, 206, 213-214 unlinking audio and video, 307 work area bar's end points, 307 "keyframable" options, using in Motion, 191 keyframe adjustments, using Volume effect with, 228 keyframe controls, availability of, 13

keyframe editing, advantage of, 247 keyframe interpolation, applying in Timeline, 228 keyframes. See also speed keyframes adding interpolation, 173-178, 194-195 adding velocity, 173–178 adjusting on sequences, 94 changing Rotation value for, 175 changing time between, 190 changing values for, 172 creating for fade-in effects, 228 creating for fade-out effects, 228 editing using clip effect menu, 246-247 relocating, 190 using Ease Out option with, 176 using to vary speed of clips, 209-210 keyframing effects, adding, 169-172 keyframing motion, 287 keying, improving, 281 keying effects Difference Matte Key, 286 Image Matte Key, 286 overview of, 280-281 Remove Matte Key, 286 using, 275 using in compositing, 274

### L

Label Colors preferences, setting, 31 Labs, consulting, 5 layers, combining based on blend mode, 277-278 L-cuts, adding to audio, 235 leading, setting in Titler, 118 Leave Color effect, using, 294-295 Lens Flare filter, using, 180 lesson files copying, 3 using, 4 lesson folders, creating directory for, 15 LFE (low-frequency effects), use of, 254-255 lift edits, explained, 143 Lift option, using with clips in Timeline, 87 light\_quiet.mov clip, playing, 330-331 lighting effects, adding, 178-179. See also specular highlight lights, using, 65 linear editing managing head and tail handles, 109 using to fine-tune transitions, 106-109 linear interpolation, using with keyframes, 176 live video, recording, 326-327. See also video LL screen location, using with PIP effect, 196

logo.psd clip, adjusting position parameters, 278 Low Memory Warning alert, receiving, 31 lower third animating in After Effects, 345–346 example, 340 lower third.psd, importing, 340 lower-third animation, re-creating, 341–342 LR screen location, using with PIP effect, 196 Luma Color coloring effect, described, 294

luminance, representing, 328-330

### Μ

Mac, export formats, 359 Mac keyboard shortcuts. See keyboard shortcuts Make Offline option, using with trimmed projects, 317 marker, adding, 307 Marketplace & Exchange, consulting, 5 marquee-select method using with files, 72 using with still images, 214 matte clip, using Opacity effect with, 276 matte keys garbage, 284 graphic, 284 using in compositing, 283-288 media importing and scaling, 31 managing in bins, 37-40 Media Browser expanding, 42 features of, 18 filtering assets in, 42 importing OnLocation clips with, 334 using, 49 using to find assets, 42 Media Encoder choosing Format/Presets, 363 creating watch folders, 362 importing compositions from After Effects, 362 launching, 266-267, 367 managing tasks, 363 overview of, 362-363 using, 362-363 Media export option, using, 355 media formats, mixing, 55-56 media types, importing, 32-33 medialink label colors, changing, 31 Medieval Axe.mp3 file, selecting, 38 Medieval\_dialog\_hero.wav, using Audio Gain with, 231 Medieval Hero 01.mpeg clip editing, 88 loading into Source Monitor, 90 Speed/Duration example, 207

Medieval Hero 2 clip, nested sequence, 301 Medieval\_JB02- stereo.aif, viewing in Source Monitor, 223 Medieval villain 01.mpeg clip adding video effect to, 166 importing, 52 opening, 52 Medieval.psd clip, using matte keys with, 284-285 memory optimizing, 31 receiving Low Memory Warning alert, 31 recommendation for, 3 memory preferences, setting, 31 menu DVD creating, 382-384 previewing, 384 Mercury Playback Engine described, 10 GPU acceleration mode, 3 graphics card acceleration, 13 software-only mode, 3 Metadata panel fields in, 265 Speech Transcript field, 265 using with speech analysis text, 269 Metalogging workspace, changing to, 264microphones condenser, 218 dvnamic, 218 positioning for voice recording, 219 using headsets with, 218 mobile devices, exporting to, 367-369 modifier keys. See keyboard shortcuts modifier-key feedback, getting, 89 monitors, accessing, 18 mono effects, speaker icons used with, 241. See also audio effects; stereo effects Mono folder, opening in Audio Effects, 240mono track, Ad Cliches Mono.wav, 235 Mosaic effect, using, 288 motion. See also action highlighting objects in, 288 highlighting people in, 288 keyframing, 287 Motion effects. See also clips; PIP (picture-in-picture) effect activating in Effect Controls panel, 187 Anchor Point option, 191 Anti-flicker Filter option, 191 applying to clips, 186-190 inputting degrees, 191 "keyframable" options, 191 percents in, 191 Position option, 191 Rotation option, 191 Scale option, 191-192 Scale Width option, 191 versus Transform effect, 200-202

Motion fixed effect, using, 174-178 Motion settings, examining, 187-190 Motion tool, using to scale images, 36 MPEG2 format, using, 366 MultibandCompressor effect, using, 246 multicamera editing "audio follows video" option, 160 availability of, 13 changing edits in Timeline, 160 finalizing, 160 syncing video, 160 tips for, 160 multicamera sequence creating, 155-157 lining up markers in, 157 using markers with, 155 multiple cameras Enable command, 158 [*MC#*] clip label, 159 nesting sequences, 158 switching, 158-159 switching among, 159 muting audio tracks, 245

### Ν

nested clips, editing, 303 nested sequences, using, 300–302. See also sequences nesting clips, 302–303 newspaper, nesting video in, 300–302 NLE (nonlinear editor) Adobe Premiere Pro CS5 as, 11 benefits, 11 No Device Control or Capture Device Offline message, 69 noise selections, reducing in Soundbooth, 259 noisy audio, cleaning up, 256–259 normal.mov clip, playing, 329, 331 NTSC, pixel display for, 37

### 0

offline clips, making, 315 OMF (Open Media Format) export option, using, 356 OnLocation CS5. See also cameras analyzing video, 328-330 changing Calibration workspace, 323 described, 14 mini-workflow, 15 recording features, 327 setting up, 322-324 synchronizing matching shots, 333 using to analyze color, 331 Waveform Monitor, 328-330 Opacity effect, using in compositing, 275 - 277Open Project window, accessing, 16 ordering clips in sequences, 81 Out and In points, setting for clips, 71

Out point keyboard shortcuts, 91 setting in Source Monitor, 88 Overlap option, using with clips, 81 overlay edit, performing in Source Monitor, 91 Overlay option, using with clips in Timeline, 86, 88

### Ρ

P2 format **CONTENTS** folder, 53 essence in CONTENTS folder, 53 folder structure, 53-54 importing, 53-54 mono audio files, 54 using in tapeless workflow, 46-47 Paint Bucket coloring effect, described, 293 PAL, pixel display for, 37 Panasonic P2 video format. See P2 format panels moving, 20 opening, 21 panning and zooming, 64 parabola, creating for clips, 190 Parametric EQ effect, features of, 245 partitioning drives, 28 path, defining for text, 125-127 Path Type tool, using with text, 125 - 127path/velocity dots, displaying in Program Monitor, 190 Pen Keyframe tool, pointer changing to. 83 Pen tool, described, 94 performance, optimizing, 3 period (.) keyboard shortcut, using, 91 photo montage, applying transitions to, 110 Photoshop CS5 Extended described, 14 mini-workflow, 15 Photoshop files creating lower third, 340 importing as sequences, 33, 339 - 342re-creating lower-third animation, 341-342 Photoshop layers, using blend modes with, 341 pictures. See shots PIP (picture-in-picture) effect. See also Motion effects adding Bevel Edges Thin effect to, 198-199 adding borders to, 197-199 adding drop shadow to, 199 creating, 196-197 creating 25% Center preset, 196 playing clips as, 148 replacing with footage, 149 screen locations, 196

PitchShifter audio effect, using, 242 pixels, square versus rectangular, 37 Player Settings, choosing, 31 Play-Stop Toggle button, unavailability of. 38 pointer, changing to Pen Keyframe tool. 83 Poster Frame button, clicking, 39 preferences adjusting for users, 30-31 Appearance category, 31 Audio category, 31 Audio Hardware category, 31 Auto Save category, 31 Capture category, 31 Default scale to frame size, 31, 36 Device Control category, 31 explained, 26 General category, 31 Label Colors category, 31 Media category, 31 Memory category, 31 navigating categories of, 30-31 Player Settings category, 31 versus sequence settings, 30 Titler category, 31 Trim category, 31 presets choosing scaling for, 194 creating for video effects, 180-181, 194 saving for other projects, 199 preview area, viewing videos in, 80 product home page, consulting, 5 Production Premium, features of, 338-339 Program Monitor displaying JPEG clip in, 36 Export Frame button, 358 Extract button, 146-147 Lift button, 146-147 path/velocity dots in, 190 performing ripple delete, 147 undoing edits, 147 project assets. See assets project bin, arranging in Icon view, 80 Project Manager Calculate option, 317 Collect Files and Copy to New Location, 317 determining file sizes, 317 features of, 13, 312 options, 316 saving projects, 316 trimmed projects, 317 using, 316 Project menu options Export Batch List, 313 Import Batch List, 313-314 Link Media dialog, 314 overview of, 312-313 Project Manager, 312 Project panel customizing columns in, 35 displaying icons in, 38

displaying thumbnails in, 38-39 expanding, 38 explained, 18 placing in frame, 21 viewing information in, 34 project settings explained, 26 General tab sections, 27 saving presets for, 30 Scratch Disks tab, 28 selecting by sequence, 26 specifying, 27-31 projects importing, 318 starting and opening, 16 .prproj extension, explained, 16

### R

RAM, reserving amounts of, 31 Ramp coloring effect, described, 293 rasterization, process of, 34 Rate Stretch tool changing speed with, 208 described, 94 Razor tool, described, 94 Rectangular Marquee tool, using in Soundbooth, 259 Redo command, keyboard shortcut for, 304 Reference Monitor panel menu, using with colors, 299 Replace Clip feature undoing, 149 using, 148 Replace Footage feature, using, 149 resizing frames, 20 resources, consulting, 4-5 Reverb audio effect applying to submix, 252-253 using, 242–243 reverse motion Complete sequence option, 212 using time remapping with, 211-212 RGB (Red, Green, Blue) effect, using, 296 - 297RGB Color Corrector coloring effect, described, 293 ripple delete, undoing, 150 Ripple Edit tool described, 93 using, 85-87, 92 using with transitions, 100 ripple edits, explained, 142 Rolling Credits title, naming, 132 rolling edit, behavior of, 92 Rolling Edit tool described, 93-94 using with A/B feature, 108 using with J-cuts, 234 using with L-cuts, 235 rolling edits explained, 143 making, 144

rolling text, using in Titler, 132–133 rotation, adding to clips, 193–194 Rotation keyframes, adding, 174 Rotation value, changing for keyframes, 175 rough cut, building from storyboard, 78–82 rule of thirds, applying, 61–62

### S

safe margins, turning off in Titler, 124 Saturation parameter, changing in color wheel. 299 Save command, keyboard shortcut for, 304 saving preferences, setting, 31 scene detection, using, 73-74 Scratch Disks tab, sections of, 28 screen locations coordinate system for, 188 for PIP effects, 196 script-to-screen workflow, explained, 10 SD clip, comparing size to XDCAM ÊX, 55 Search box, clearing search criteria from, 41 Selection tool, described, 93 semicolon (;), use with video frame timecode, 222 sequence settings choosing presets, 29 customizing, 29-30 explained, 26 versus preferences, 30 selecting, 26 tracks, 30 sequences. See also nested sequences adding transitions to, 103 adjusting keyframes on, 94 automating storyboards to, 80 creating for storyboards, 80 defined, 17 detecting faces in, 270 finding gaps in, 11 fitting on screen, 82 importing, 318 importing Photoshop files as, 33, 339-342 moving to beginning of, 307 moving to end of, 307 nesting for multiple cameras, 158 ordering clips in, 81 rendering portions of, 103 scrolling, 94 shooting, 63 settings, types of, 26 shadow text effects, using, 137 shapes aligning, 130–131 creating, 127-129 sheen text effects, using, 134-137

shooting video. See also video applying rule of thirds, 61-62 avoiding fast pans, 64 avoiding jump cuts, 64 avoiding snap zooms, 64 considering amount of, 61 cutaways, 64 finding unusual angles, 63 following action, 62 getting close shots, 61 getting establishing shots, 61 getting natural sound, 65 getting sequences, 63 getting tight shots, 63 getting wide shots, 63 grabbing sound bites, 65 keeping shots steady, 62 leaning backward, 63 leaning forward, 63 matching action, 63 tips for, 60 using lights, 65 using trucking shots, 62 shoots, planning, 66 shortcuts. See keyboard shortcuts shot list, recording video to, 327-328 shot placeholder, timestamping, 332 shots keeping steady, 62 retaking, 328 Show Split View check box, using with colors, 298-299 shutter speed, adjusting for cameras,  $32\bar{5}$ SiteCatalyst NetAverages, features of, 7 slide edits explained, 143 making, 145 Slide tool described, 94 using with A/B feature, 108 slip edits explained, 143 making, 145-146 Slip tool, described, 94 Snap feature frame-specific editing with, 84 toggling, 307 Solo buttons, using in Audio Mixer, 250 songs, mixing, 248-250 Sonoma recording, using Reverb for submixes, 251 Sonv XDCAM video format. See XDCAM format sound. See audio sound bites, grabbing, 65 Soundbooth CS5 adding audio effects in, 260 availability of, 256 cleaning up noisy audio, 256-259 described, 14 displaying frequencies over time, 257 mini-workflow, 15 reducing noise selections, 259

Render and Replace command, 256 Settings link, 260 using Rectangular Marquee tool, 259 viewing audio files in, 257 zooming in, 258 soundtracks creating in Soundbooth, 256-259 fixing in Soundbooth, 256-259 sweetening in Soundbooth, 256-259 Source Monitor changing zoom level for audio, 223 creating subclips from, 154 displaying audio samples in, 222 displaying waveforms in, 221 dragging clips from, 156 editing tools, 90-91 performing overlay edit in, 91 placing clips in, 18 playing audio in, 222 trimming clips in, 89 using to add clips to Timeline, 88-89 viewing clips in, 80 viewing stereo signal in, 223 spatial interpolation, defined, 194 speaker icons, using with mono effects, speaker tags, tagging text with, 265 specular highlight, viewing, 201. See also lighting effects speech, transcribing to text, 264-266 speech analysis enhancing accuracy of, 267 setting In and Out points for, 268 - 269speech transcription, batch-processing, 266 speed changes, undoing, 213-214 speed keyframes. See also keyframes creating transitions, 211 manipulating, 211 setting, 210 speed of clips. See also clips changing in Timeline, 206-207 changing simultaneously, 213-214 changing with Rate Stretch tool, 208 downstream effects of, 212-213 varying via keyframes, 209-210 speed transitions, applying with time remapping, 211 split-screen effect, creating, 286 stereo effects, using, 244-247. See also audio effects; mono effects stereo signal, viewing in Source Monitor, 223 still images changing length simultaneously, 214 importing, 32-33 marquee-selecting, 214 Storyboard bin making active window, 79 naming, 79

storyboards arranging, 80 automating to sequences, 80-82 using to build rough cut, 78-82 streams, determining in Export Settings dialog, 360 stroke text effects, using, 136-137 subclips, creating from Source Monitor, 154. See also clips submix tracks applying Reverb to, 252-253 assigning audio tracks to, 220 outputting audio tracks to, 251-253 superimposed text, using, 116 surround sound clip, channels in, 224 - 225surround sound effects, using, 244-247 Sync Lock feature, using, 150 system recommendations, 3

### т

tabs, displaying, 21 tape, recording to, 356-358 Tape export option, using, 355 tapeless media formats, support for, 11 tapeless workflows availability of, 10 AVCHD recording format, 48 overview of, 46 P2 video format, 46-47 XDCAM format, 47 temporal interpolation, defined, 194 text building from scratch, 121-125 crawling, 132-133 deleting in Titler, 123, 125 positioning, 122 putting on path, 125-127 rolling, 132-133 selecting in Titler, 118 transcribing speech to, 264-266 using Convert Anchor Point tool with, 126 using instead of voice-overs, 116 text effects. See also Titler experimenting with, 137 fills, 135-136 shadows, 137 sheens, 135-137 strokes, 136-137 text parameters, changing, 117-120 thumbnails, displaying in Project panel, 38 - 39time changes, downstream effects of, 212 - 213time remapping applying with speed transitions, 211 enabling time changes with, 209 - 210using with reverse motion, 211-212 Timecode area, changing in/out time in, 71

Timeline adding Encore chapter markers to, 378 applying keyframe interpolation in, 228 assembling clips onto, 90-91 Bypass option, 229 changing speed of clips in, 212-213 dragging clips to, 156 editing clips on, 82-86 expanding, 100 expanding for rolling edits, 144 finding gaps in, 151-152 getting into Encore, 377 Keyframes option, 229 Level option, 229 location and features of, 17 moving clips from, 86-89 moving clips to, 86-89 moving clips within, 86-89 moving current-time indicator to beginning of, 101 rendering, 55 resizing, 306 scaling, 35 scrubbing with current-time indicator, 87-88 sending trimmed clips to, 91 slowing down clips on, 206-207 speeding up clips on, 207-208 zooming, 214 zooming in and out of, 82 zooming into, 35 Tint coloring effect, described, 293 Title export option, using, 355 Titler. See also text effects aligning shapes, 130-131 aligning text, 117 Area Type tool, 124 building and viewing graphics, 117 building and viewing text, 117 building text from scratch, 121-125 changing color-stop color, 136 changing video frames, 122 checkerboard pattern, 122 closing, 120 Color Picker, 136 crawling text, 132-133 defining text boundaries, 117 deleting text, 123, 125 Font Browser, 118 gradients for compositing, 276-277 Horizontal Center Distribute tool. 131 interface, 117 loading titles to, 120 moving bounding boxes, 123 opening, 117, 307 opening New Title dialog, 121 paragraph text approach, 121 Path Type tool, 125-127 point text approach, 121 rolling text, 132-133 selecting text, 118 setting kerning, 119

setting leading, 118 setting preferences, 31 styles, 117–118 styles versus templates, 134 Templates screen, 134 text on a path approach, 121 transparency, 122 turning off safe margins, 124 Type tool, 122 using Eyedropper tool to select color, 136 using Small Caps, 118 Vertical Center Align tool, 131 Vertical text tools, 125 Word Wrap feature, 123 titles exporting, 120 fading up, 120 in lower third, 340 moving, 120 switching between, 121-125 using, 116 using in projects, 120 Toggle animation button, using with effects, 171, 174 toolbar, docking, 100 Tools panel editing tools, 93-94 features of, 19 Track Lock feature, using, 150-151 Track Matte Key effect, using, 284-285, 287-288 Track Select tool, described, 93 track targeting, using, 156 tracks finding gaps in, 11 location and features of, 17-18 placing transitions on, 102 transcribed text, copying to clipboard, 269 transcribing speech to text, 264-267 transcription modifying metadata in, 269-270 searching for keywords, 268 Transform effect, versus Motion effect, 200 - 202transitions adding to audio clips, 111 adding to sequences, 103 applying between clips, 99–103 applying to audio clips, 229-230 applying to multiple clips, 110 applying to photo montage, 110 batching, 110 changing border color for, 105 changing characteristics of, 104 - 106changing default and duration, 101 changing duration of, 104, 108 dragging current-time indicator through, 109 fine-tuning via A/B mode, 106–109 improving visibility of, 100 keyboard shortcuts, 101 lengthening, 109

managing head and tail handles, 109 number of, 99 placing, 101 placing on tracks, 102 single- versus double-sided, 101 types of, 98 uses of, 99 using to add visual interest, 99 using with restraint, 98 Treble audio effect, using, 242 trial version, obtaining for Adobe Premiere Pro CS5, 2 Trim Monitor editing tools, 92 opening, 92 Trim panel, adjusting clips in, 92-93 Trim preferences, setting, 31 trimmed projects Make Offline option, 317 using, 317 trimming clips, 82-85, 93-94 trucking shots, using, 62 TV sets, pixel display for, 37 Type tool, using with Titler, 122

### U

UL screen location, using with PIP effect, 196 Ultra Key effect, using, 281–282 Undoing actions, 84, 304 updates, checking for, 6 UR screen location, using with PIP effect, 196 user preferences, adjusting, 30–31

### ۷

VCR-style device controls, using with DV tape, 69 Vectorscope displaying, 299 using to analyze color, 330 velocity, controlling on sides of parabolas, 190 Velocity graph, using with video effects, 175 Vertical Center Align tool, using, 131 Vertical text tools, using in Titler, 125 video. See also analog video; clips; live video; shooting video analyzing with OnLocation, 328-330 capturing, 66-67 dragging in Source Monitor, 88-89 DV/HDV-capturing scenarios, 67 frames per second, 220 importing, 32-33 nesting in newspaper, 300-302 recording to shot list, 327-328 shooting with compositing in mind, 275 viewing in preview area, 80

Video and Audio settings, explained, 27 video and audio, unlinking, 307 video cameras. See cameras video capture process, speeding up, 70 video cards, accessing list of, 3 video clips. See assets; clips video effects adding, 164 applying, 169 applying to multiple clips, 169 changing Count parameter, 171-172 combining, 173 creating custom presets, 180-181 creating presets, 173 Effect Controls panel, 164 features of, 164 finding, 167 fixed and standard, 164 ordering, 173 sampling, 165-169 saving as presets, 194 selecting, 180 Toggle animation button, 171, 174 toggling on and off, 166 using filters with, 180 using graphic-file alpha channels with, 279-280 Video Limiter coloring effect, described, 294 Video Rendering and Playback settings, explained, 27 video resource, consulting Adobe TV, 5 video tracks, clips in, 247 video transitions. See transitions Video Transitions folder, using with nested clips, 303 voice, using Formant Preserve option with, 242 voice-overs preparing for, 219 recording, 253-254 using headsets with, 219 using text instead of, 116 voice-recording area, setting up, 219

Volume effect, using with keyframe adjustments, 228 volume levels. See also audio volume; Channel Volume feature adjusting with Audio Mixer, 247 identifying in waveform, 221 switching back to, 229 VST (Virtual Studio Technology) plugins, using, 243, 246 VU (volume unit) meter, monitoring in Audio Mixer, 249

### W

warnings. See error messages watch folders, creating in Media Encoder, 362 Wave Warp effect applying, 168 menus for, 168 resetting, 169 Waveform Monitor displaying, 299 using, 328-330 waveforms immutable quality of, 225 volume levels, 221 web-DVDs, search interface, 11 white balance, adjusting for cameras, 326 White Balance color chip, using, 298 white card, accessing, 326 Windows, export formats, 359 Windows keyboard shortcuts. See keyboard shortcuts Windows Media format, using, 367 Wipe transition, applying, 105 work area bar, setting end points for, 307 workflows. See also digital video workflow; editing workflow accelerating with Adobe CS Live, 7 assembling clips onto Timeline, 90-91

workspaces Audio Mixer, 18 customizing, 20-22 Effect Controls panel, 19 Effects panel, 18 features of, 15-16 History panel, 19 Info panel, 19 lavout, 17-19 Media Browser, 18 monitor views, 18 monitors, 18 Project panel, 18 resetting, 22, 35 saving customizations of, 22 timeline, 17 Tools panel, 19 tracks, 17

### Х

XDCAM EX high-definition clips adding to Timeline, 55–56 comparing size to SD clip, 55 XDCAM format use of, 46 using in tapeless workflow, 47 XDCAM media importing, 50–52 rendering clips, 52 XMP (Extensible Metadata Platform), explained, 268 XMP metadata, explained, 264

### Ζ

zoom levels, returning to, 306 Zoom tool, described, 94 zooming and panning, 64 zooming in and out of Timeline, 82, 214 Soundbooth, 258